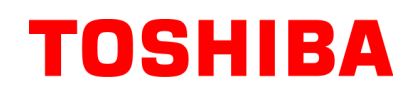

Imprimante Code Barre TOSHIBA

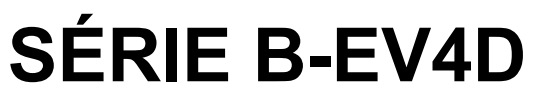

# Mode d'emploi

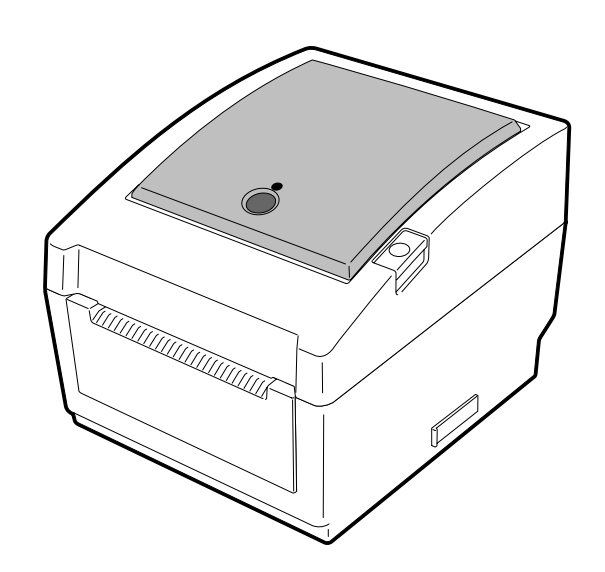

### Conformité CE (Pour l'Europe uniquement)

Ce produit est conforme aux directives EMC et sur les dispositifs de faible voltage, et à leurs mises à jour.

#### VORSICHT:

• Schallemission: unter 70dB (A) nach DIN 45635 (oder ISO 7779)

• Die für das Gerät Vorgesehene Steckdose muß in der Nähe des Gerätes und leicht zugänglich sein.

Centronics is a registered trademark of Centronics Data Computer Corp. Microsoft is a registered trademark of Microsoft Corporation. Windows is a trademark of Microsoft Corporation.

This equipment has been tested and found to comply with the limits for a Class B digital device,

pursuant to Part 15 of the FCC Rules. These limits are designed to provide reasonable protection against harmful interference in a residential installation. This equipment generates, uses, and can radiate radio frequency energy and, if not installed and used in accordance with the instructions, may cause harmful interference to radio communications. However, there is no guarantee that interference will not occur in a particular installation. If this equipment does cause harmful interference to radio or television reception, which can be determined by turning the equipment off and on, the user is encouraged to try to correct the interference by one or more of the following measures:

- Reorient or relocate the receiving antenna.

- Increase the separation between the equipment and receiver.
- Connect the equipment into an outlet on a circuit different from that to which the receiver is connected.
- Consult the dealer or an experienced radio/TV technician for help.

Changes or modifications not expressly approved by manufacturer for compliance could void the user's authority to operate the equipment.

(for USA only)

"This Class B digital apparatus meets all requirements of the Canadian Interference-Causing Equipment Regulations."

"Cet appareil numérique de la classe B respecte toutes les exigences du Règlement sur le matériel brouilleur du Canada."

(for CANADA only)

l'adaptateur secteur EA10953 ne doit être utilisé exclusivement que pour une imprimante de type série B-EV4D. Les imprimantes de la série B-EV4D ne doivent être alimentées que par l'adaptateur secteur EA10953.

#### Les informations suivantes ne concernent que les utilisateurs des pays membres de l'union Européenne :

**Recyclage des produits** 

(Basé sur la directive Européenne 2002/96/EC, Directive sur le recyclage des équipements électriques et électroniques – REEE – WEEE)

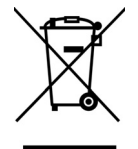

L'utilisation de ce symbole indique que ce produit ne doit pas être jeté sans tri préalable, comme un déchet classique, mais doit être collecté séparément. Les batteries et accumulateurs intégrés peuvent être laissés en place, ils seront récupérés par le centre de recyclage.

La barre noire indique que ce produit a été mis sur le marché après le 13 Août 2005. En vous assurant que ce produit est correctement mis au rebut, vous participerez à prévenir les éventuelles conséquences néfastes sur l'environnement et la santé publique qui pourraient autrement être causés par une gestion inappropriée des déchets contenus dans ce produit. Pour obtenir des informations complémentaires sur la récupération et le recyclage de ce produit, veuillez contacter le fournisseur auprès duquel vous en avez fait l'acquisition.

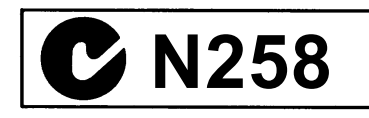

< For EU Only > TOSHIBA TEC Europe Retail Information Systems S.A. Rue de la Célidée 33 BE-1080 Brussels Copyright © 2008 by TOSHIBA TEC CORPORATION All Rights Reserved 570 Ohito, Izunokuni-shi, Shizuoka-ken, JAPAN

#### Résumé des précautions

La sécurité personnelle lors de la manipulation ou de l'entretien du matériel est extrêmement importante. Les avertissements et précautions nécessaires à la manipulation en toute sécurité du matériel sont inclus dans ce manuel. Les avertissements et précautions contenus dans ce manuel doivent être lus et assimilés avant toute manipulation ou entretien.

Ne tentez pas d'effectuer des réparations ou des modifications sur ce matériel. Si une erreur se produit qui ne peut être résolue en suivant les instructions de ce manuel, coupez le courant, déconnectez le câble secteur et contactez votre revendeur agréé TOSHIBA TEC pour une assistance technique.

#### **Explication des symboles**

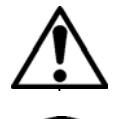

Ce symbole signale une mise en garde (ou des précautions). Le dessin à l'intérieur du  $\triangle$  symbole précise quelle est l'action à exécuter. (Le symbole ci-contre indique une précaution d'ordre général.)

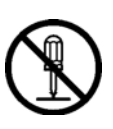

Ce symbole signale une action interdite (interdictions). Le dessin à l'intérieur ou prés du  $\bigotimes$  symbole précise quelle est l'action interdite. (Le symbole ci-contre indique "Ne pas démonter".)

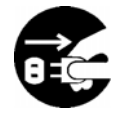

Ce symbole indique une action à effectuer. Le dessin à l'intérieur du ● symbole précise quelle est l'action à exécuter. (Le symbole ci-contre indique "Retirer la fiche secteur de la prise".)

**ATTENTION** Indique un danger de **mort** ou de **blessures graves** si l'équipement est utilisé en négligeant ces instructions.

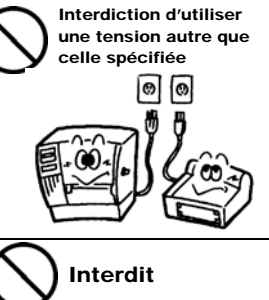

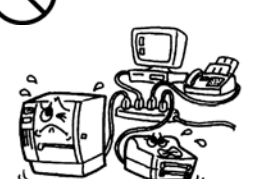

Interdit

Débranchez la

fiche

Si la machine partage une même prise avec d'autres appareils consommant beaucoup d'électricité, il y aura des fluctuations de tension importantes lorsque ces appareils fonctionnent. Pour éviter tout risque **d'incendie** ou de **choc électrique**, ne branchez pas d'autres appareils à la même prise que la machine.

Ne faites pas fonctionner la

électrique différente de celle

indiquée sur la plaquette des

caractéristiques. Ceci pourrait provoquer un **incendie** ou une

machine avec une tension

électrocution.

N'introduisez pas et ne faites pas tomber de pièces métalliques, de matières inflammables ou d'autres objets dans les ouvertures d'aération de la machine. Ils pourraient provoquer un **incendie** ou une **électrocution**.

Si les machines tombent, ou que leur capot est endommagé, commencez par positionner le bouton marche/arrêt sur arrêt et par déconnecter le câble secteur de la prise murale. Ensuite, contactez votre revendeur agréé TOSHIBA TEC pour une assistance technique. Une utilisation prolongée de l'imprimante dans ces conditions peut être source d'incendie ou de choc électrique.

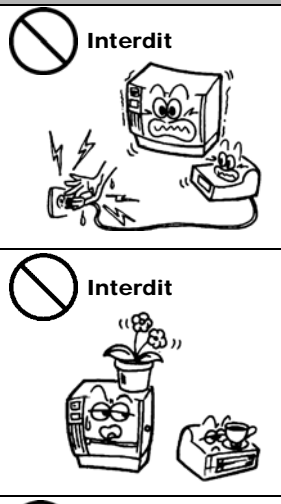

Interdit

Ne branchez pas et ne débranchez pas la fiche secteur avec les mains mouillées. Vous risqueriez une **électrocution**.

Ne placez pas d'objets métalliques ou de récipients contenant un liquide (vases, pots de fleurs, tasses, etc.) sur la machine. Un objet métallique ou un liquide peut provoquer un **incendie** ou une **électrocution** s'il pénètre accidentellement dans la machine.

N'essayez pas de réparer ou de modifier vous-même la machine. Ceci pourrait provoquer un **incendie** ou une **électrocution**. Pour toute question sur les réparations, adressez-vous à votre revendeur (ou au service aprèsvente).

Débranchez la fiche.

Une utilisation prolongée de l'imprimante dans une condition anormale, comme par exemple lorsque l'imprimante produit de la fumée ou des odeurs étranges peut être source d'incendie ou de choc électrique. Dans ce cas, éteignez immédiatement l'interrupteur marche/arrêt et déconnectez le câble secteur de la prise murale. Ensuite, contactez votre revendeur agréé TOSHIBA TEC pour une assistance technique.

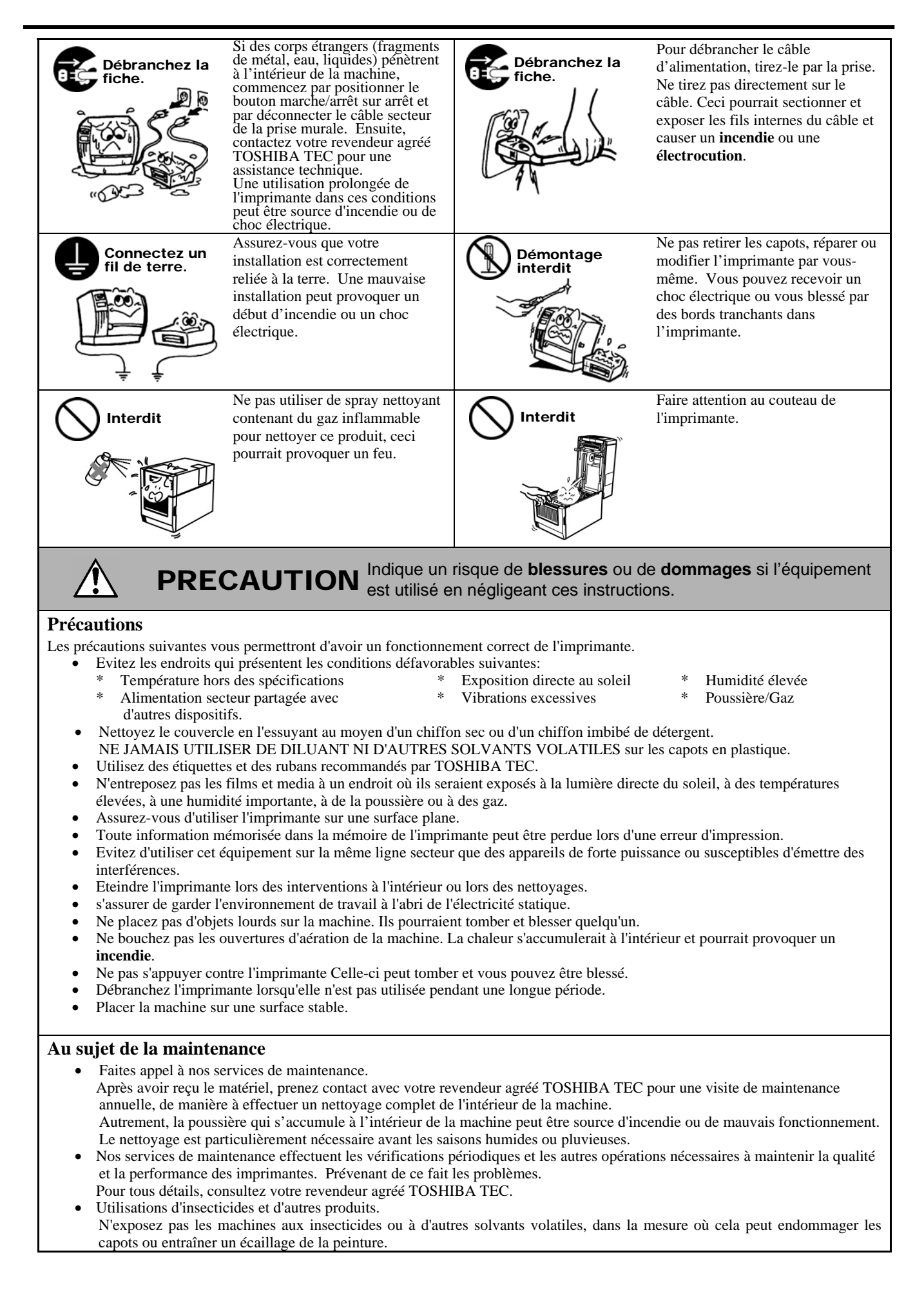

### TABLE DES MATIERES

|    |      |                                                                       | Page  |
|----|------|-----------------------------------------------------------------------|-------|
| 1. | PRE  | SENTATION DU PRODUIT                                                  | F1-1  |
|    | 1 1  | Introduction                                                          | F1-1  |
|    | 1.2  | Caractéristiques                                                      | F1-1  |
|    | 1.3  | Déballage                                                             | F1-1  |
|    | 1.4  | Accessoires                                                           | F1-1  |
|    | 1.5  | Vue Générale                                                          | F1-3  |
|    |      | 1.5.1 Dimensions                                                      | F1-3  |
|    |      | 1.5.2 Face Avant                                                      | F1-3  |
|    |      | 1.5.3 Face Arrière                                                    | F1-3  |
|    |      | 1.5.4 Intérieur                                                       | F1-4  |
|    |      | 1.5.5 Touche et Voyant Indicateur                                     | F1-5  |
| 2. | INST | ALLATION DE L'IMPRIMANTE                                              | F2-1  |
|    | 2.1  | Précautions                                                           | F2-1  |
|    | 2.2  | Avant la mise en Route                                                | F2-2  |
|    | 2.3  | Mise en Route de l'Imprimante                                         | F2-2  |
|    |      | 2.3.1 Allumer l'Imprimante                                            | F2-2  |
|    |      | 2.3.2 Eteindre l'Imprimante                                           | F2-3  |
|    | 2.4  | Connexion des Câbles à l'Imprimante                                   | F2-4  |
|    | 2.5  | Connexion de l'Adaptateur et du Câble Secteur                         | F2-5  |
|    | 2.6  | Ouverture/Fermeture du capot supérieur                                | F2-6  |
|    | 2.7  | Chargement du Media                                                   | F2-7  |
|    | 2.8  | Utilitaire de Calibration des Cellules, d'Auto-Test et de Vidage Dump | F2-14 |
|    |      | 2.8.1 Calibration des Cellules                                        | F2-14 |
|    |      | 2.8.2 Auto-Test et Vidage Dump                                        | F2-15 |
|    | 2.9  | Comment utilise rune carte SD                                         | F2-17 |
| 3. | MAIN | ITENANCE                                                              | F3-1  |
|    | 3.1  | Nettoyage                                                             | F3-1  |
|    |      | 3.1.1 Tête d'Impression                                               | F3-1  |
|    |      | 3.1.2 Cellules et Rouleaux                                            | F3-2  |
|    |      | 3.1.3 Capot                                                           | F3-2  |
|    |      | 3.1.4 Emplacement Media                                               | F3-2  |
|    |      | 3.1.5 Cellule et Rouleau de Pré-Décollage (Option)                    | F3-3  |
|    | 3.2  | Précautions de Manipulation du Media                                  | F3-3  |
| 4. | DEPI | STAGE DES PANNES                                                      | F4-1  |
|    | 4.1  | Guide de Dépannage                                                    | F4-1  |
|    | 4.2  | Voyant Status                                                         | F4-2  |
|    | 4.3  | Enlever les Bourrages                                                 | F4-3  |
| AN | NEXE | 1 SPECIFICATIONS                                                      | FA1-1 |
|    | A1.1 | Imprimante                                                            | FA1-1 |
|    | A1.2 | Options                                                               | FA1-3 |
|    | A1.3 |                                                                       | FA1-3 |
|    |      | A1.3.1 Types de Media                                                 | FA1-3 |
|    |      | A1.3.2 Zone de Détection de la Cellule Echenillage                    | FA1-4 |
|    |      | A1.3.3 Zone de Détection de la Cellule de Marque Noire                | FA1-5 |
|    |      | A1.3.4 Zone d'Impression Effective                                    | FA1-5 |

#### GLOSSAIRE

#### AVERTISSEMENT!

Ceci est un produit de Classe A. Dans un environnement domestique, ce produit peut causer des interférences radio, et dans ce cas l'utilisateur pourrait être amené à prendre les mesures nécessaires.

#### ATTENTION!

- 1. Ce manuel ne peut être copié, en entier ni en partie, sans l'autorisation écrite préalable de TOSHIBA TEC.
- 2. Le contenu de ce manuel est susceptible d'être modifié sans préavis.
- 3. Veuillez contacter votre représentant local pour toutes questions relatives à ce manuel.

#### PRESENTATION DU PRODUIT 1.

#### 1.1 Introduction

Merci d'avoir choisi l'imprimante code barre TOSHIBA B-EV4D. Ce manuel contient des informations utiles depuis l'installation jusqu'aux tests internes de bon fonctionnement, lisez-le attentivement pour obtenir le meilleur de votre imprimante et augmenter sa durée de vie. Ce manuel doit être conservé à portée de main pour vous y reporter en cas de besoin. Veuillez contacter votre représentant local TOSHIBA TEC pour toute question concernant ce manuel.

#### 1.2 Caractéristiques Cette imprimante présente les caractéristiques suivantes :

#### De nombreux types d'interface

De nombreuses interfaces sont présentes en standard : •Parallèle •Série •USB •Ethernet

#### Un mécanisme simple

La simplicité du mécanisme de l'imprimante en facilite l'usage et la maintenance.

#### Une électronique de pointe

La B-EV4D-GS14 réalise des impressions claires et précises à la cadence maximale de 127 mm/s grâce à sa tête d'impression d'une résolution de 8 pts au mm. Quant à la B-EV4D-TS14, elle imprime en 11.8 points au mm à la cadence maximale de 101.6 mm/s.

#### La sécurité d'abord

Le mécanisme amortisseur incorporé empêche que le capot supérieur ne se referme brutalement.

#### De nombreuses options

Les périphériques optionnels suivants sont disponibles :

- Module massicot
- Capot de protection pour le bloc secteur • Module de pré-décollage • Support média externe

#### 1.3 Déballage

- **1.** Déballez l'imprimante.
- 2. Recherchez tout dommage ou rayure sur votre imprimante. Cependant, veuillez noter que TOSHIBA TEC décline toute responsabilité pour quelque dommage subi pendant le transport de l'imprimante.
- 3. Conservez les cartons et les cales pour un éventuel transport de l'imprimante.

#### 1.4 Accessoires

Lors du déballage de l'imprimante, assurez-vous que tous les accessoires sont présents.

 $\Box$  CD-ROM (1 copy)

- $\Box$  Adaptateur Secteur (1 pc.)
- □ Instructions de chargement média □ Précautions de sécurité

#### Pour acheter votre câble secteur

Dans la mesure où le câble secteur n'est pas inclus avec cette imprimante, assurez-vous d'utiliser un câble secteur conforme aux standards en vigueur. Le cas échéant, adressez-vous à votre revendeur agréé TOSHIBA TEC.

|           |        |                          |           |        |                          |                          | (Arretee | a Aout 2008)             |
|-----------|--------|--------------------------|-----------|--------|--------------------------|--------------------------|----------|--------------------------|
| Pays      | Agence | Logo de<br>Certification | Pays      | Agence | Logo de<br>Certification | Pays                     | Agence   | Logo de<br>Certification |
| Australie | SAA    | $\Delta$                 | Allemagne | VDE    | DE                       | Suède                    | SEMKKO   | S                        |
| Autriche  | OVE    | ÖVE                      | Irlande   | NSAI   | Ø                        | Suisse                   | SEV      | (†S                      |
| Belgique  | CEBEC  |                          | Italie    | IMQ    |                          | Royaume-Uni              | ASTA     | ASA                      |
| Canada    | CSA    | SP                       | Japon     | METI   | PSE                      | Royaume-Uni              | BSI      | $\bigtriangledown$       |
| Danemark  | DEMKO  | $\bigcirc$               | Pays-Bas  | KEMA   | KEUR                     | Etats-Unis<br>d'Amérique | UL       |                          |
| Finlande  | FEI    | FI                       | Norvège   | NEMKO  | N                        | Europe                   | HAR      |                          |
| France    | UTE    | (Can K                   | Espagne   | AEE    | AEE                      | Chine                    | CCC      |                          |

#### Instructions pour le câble secteur

- 1. Pour utiliser avec un secteur 100 à 125 V alternatif, veuillez choisir un câble de catégorie125V, 10A mini.
- 2. Pour utiliser avec un secteur 200 à 240 V alternatif, veuillez choisir un câble de catégorie 250V mini.
- 3. Veuillez choisir un câble secteur de longueur égale ou inférieure à 2 mètres.
- 4. La connexion du câble secteur sur l'adaptateur secteur est de type ICE-320-C6. Reportez-vous à l'illustration cidessous pour sélectionner un câble adéquat.

| Pays ou Région       | Amérique du<br>Nord | Europe                   | Royaume-Uni               | Australie                 | Chine                     |
|----------------------|---------------------|--------------------------|---------------------------|---------------------------|---------------------------|
| Câble secteur        |                     |                          |                           |                           |                           |
| Calibré (au moins)   | 125V, 10A           | 250V                     | 250V                      | 250V                      | 250V                      |
| Туре                 | SVT                 | H05VV-F                  | H05VV-F                   | AS3191 approved,          | GB5023                    |
| <b>2</b> I           |                     |                          |                           | Light or Ordinary Duty    |                           |
| Taille du conducteur | NO. 3/18AWG         | 3 X 0.75 MM <sup>2</sup> | $3 \ge 0.75 \text{ mm}^2$ | type                      | $3 \ge 0.75 \text{ mm}^2$ |
| (au moins)           |                     |                          |                           | $3 \ge 0.75 \text{ mm}^2$ |                           |
| Aspect de la prise   |                     |                          | R                         |                           |                           |
| (Type agrée          |                     | and the second           |                           |                           |                           |
| localement)          |                     |                          |                           |                           |                           |
|                      | U V                 | o w                      | <b>W</b>                  |                           |                           |
|                      |                     |                          |                           |                           |                           |
| Calibré (au moins)   | 125V, 10A           | 250V, 10A                | 250V, *1                  | 250V, *1                  | 250V, *1                  |

\*1: Au moins, 125% de l'ampérage estimé du produit.

#### 1.5 Vue Générale

#### 1.5.1 Dimensions

Les noms de pièces ou d'options présentés dans cette section sont ceux utilisés par la suite de ce manuel.

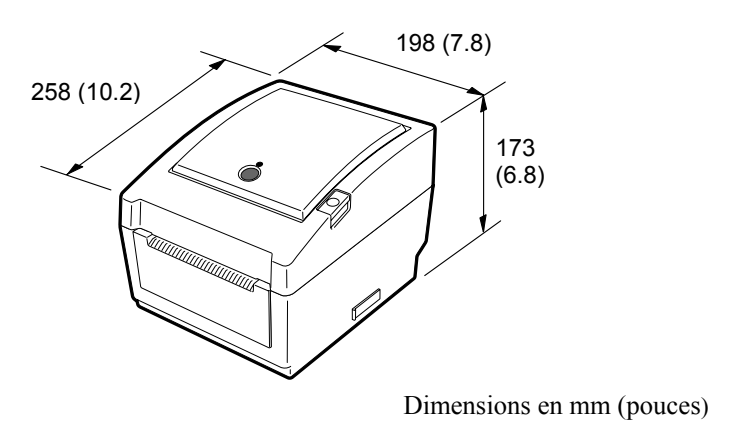

#### 1.5.2 Face Avant

1.5.3 Face Arrière

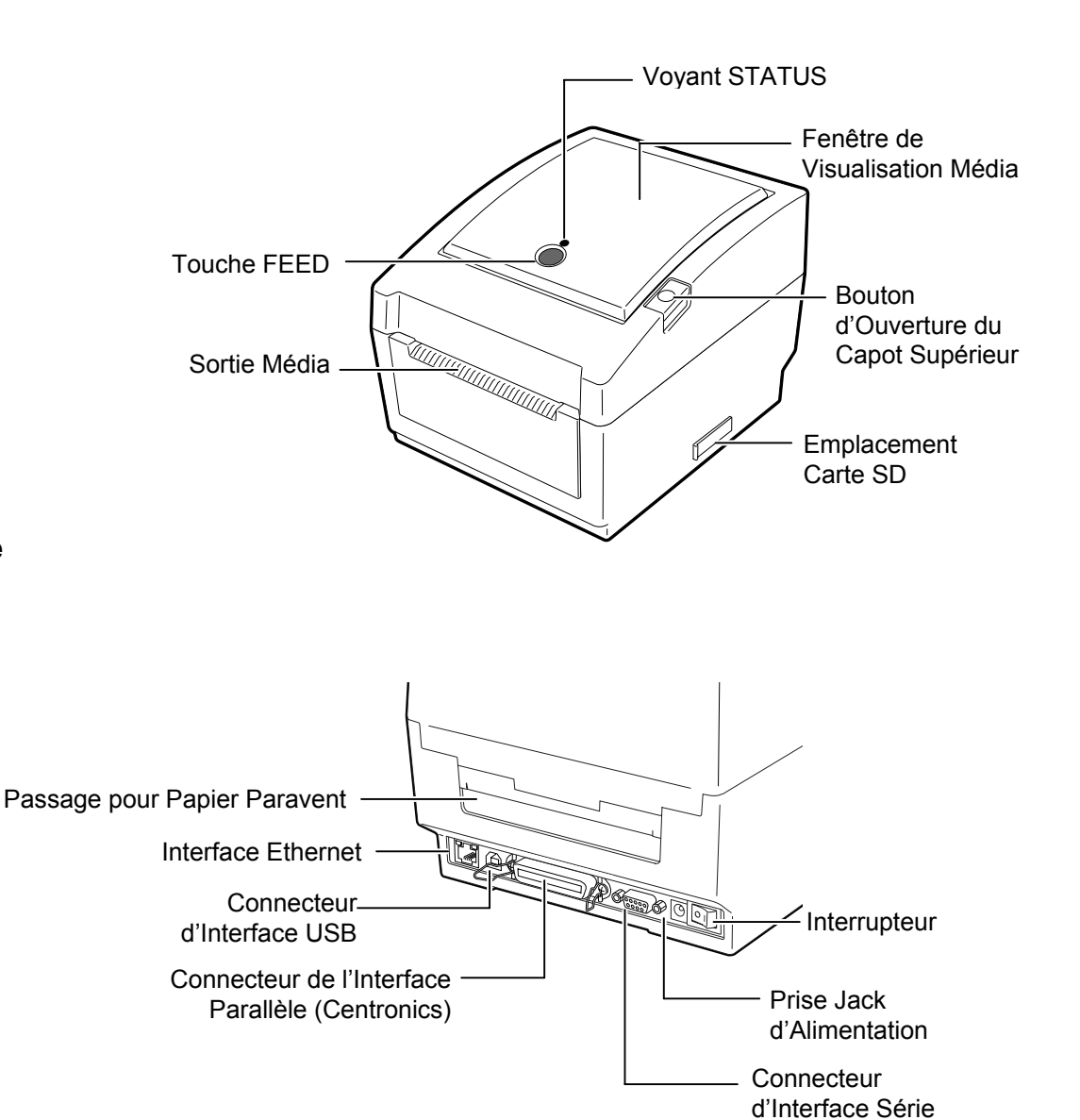

(RS-232C)

1.5 Vue Générale

#### 1.5.4 Intérieur

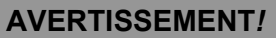

Ne touchez pas la tête ou autour de celle-ci juste après l'impression. Vous pourriez vous brûler car la tête chauffe beaucoup lors de l'impression.

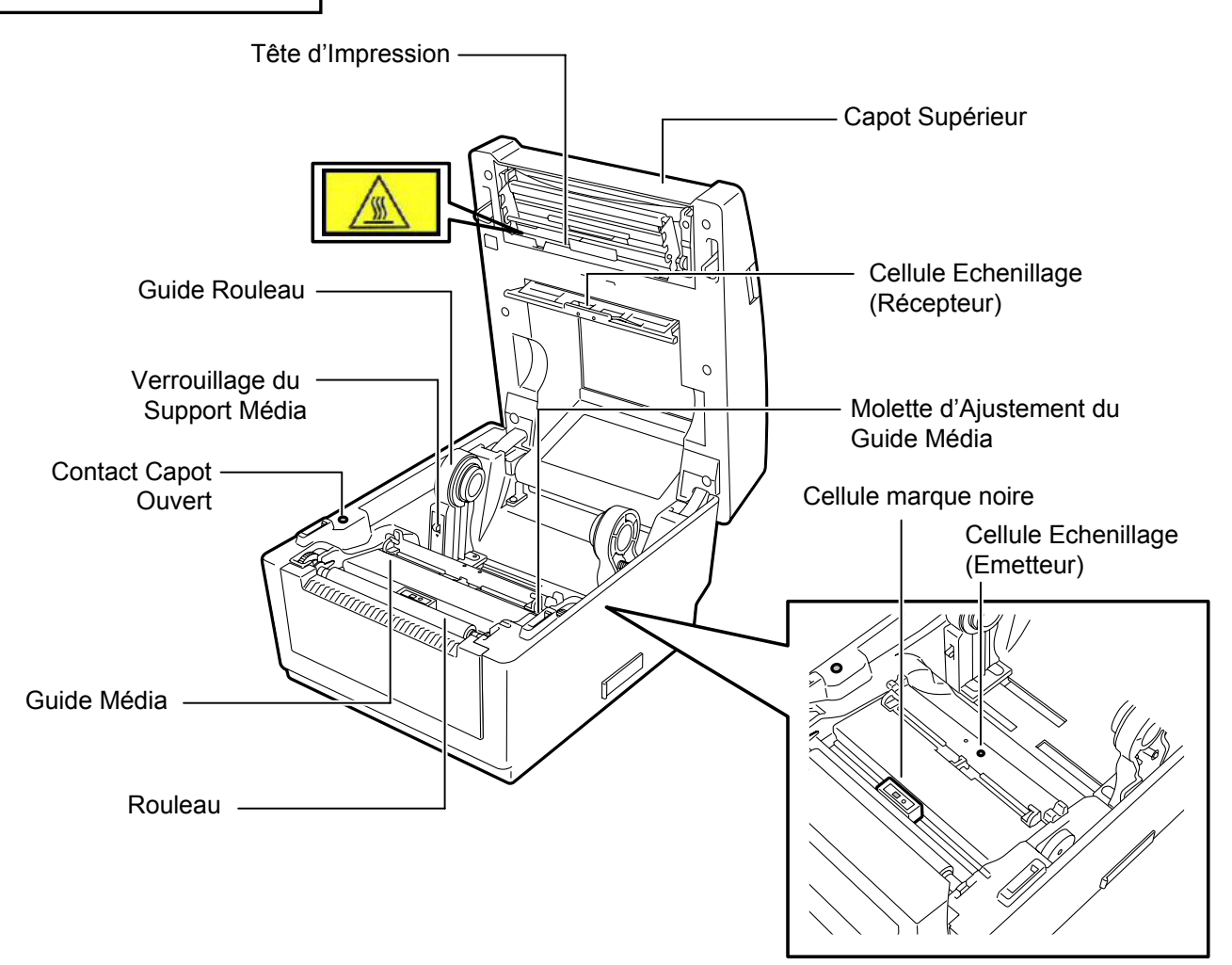

## 1.5.5 Touche et voyant indicateur

La touche [FEED] se comporte comme une touche FEED ou PAUSE selon l'état de l'imprimante.

| Se comporte<br>comme une<br>touche FEED  | <ul> <li>Lorsque l'imprimante est online, appuyez sur cette touche pour faire avancer le média.</li> <li>Après une erreur d'impression, appuyez sur cette touche pour remettre l'imprimante online</li> </ul> |
|------------------------------------------|----------------------------------------------------------------------------------------------------|
| Se comporte<br>comme une<br>touche PAUSE | • Appuyez sur cette touche en cours d'impression<br>afin d'arrêter l'impression à la fin de l'étiquette<br>en cours. L'impression reprendra lorsque vous<br>appuierez de nouveau sur cette touche.            |

Le voyant indicateur s'allume ou clignote dans différentes couleurs selon l'état de l'imprimante. Les principaux états du voyant ainsi que les états correspondants de l'imprimante sont indiqués à l'intérieur du capot supérieur.

| Couleur | Etat          | Etat de l'imprimante                      |
|---------|---------------|-------------------------------------------|
| Vert    | Allumé        | En attente                                |
| Vert    | Clignote      | En cours de communication avec            |
|         | rapidement    | l'ordinateur hôte.                        |
| Vort    | Clignote      | L'impression est suspendue (pause).       |
| ven     | lentement     |                                           |
| Vert    | Clignote      | La température de la tête d'impression a  |
| /Rouge  | lentement     | atteint la limite supérieure autorisée.   |
| Rouge   | Allumá        | Une erreur de communication est survenue  |
| Kouge   | Anume         | (uniquement en liaison RS-232C)           |
| Pougo   | Clignote      | Un bourrage papier s'est produit.         |
| Kouge   | rapidement    |                                           |
|         | Clignote à    | Le média est fini.                        |
| Rouge   | vitesse       |                                           |
| _       | intermédiaire |                                           |
|         | Clienata      | Une impression ou une avance média a été  |
| Rouge   | lentement     | demandée alors que le capot supérieur est |
|         |               | ouvert.                                   |
|         | Clienata      | Un bourrage papier s'est produit dans le  |
| Orange  | Clignote      | module massicot (uniquement lorsque le    |
|         | rapidement    | module massicot est installé)             |
| Aucun   | Eteint        | Le capot supérieur est ouvert.            |

## 2. INSTALLATION DE L'IMPRIMANTE

#### 2.1 Précautions

#### **PRECAUTION !**

Evitez d'utiliser l'imprimante à des endroits exposés à une forte luminosité (lumière solaire directe, lampe de bureau) car les capteurs de l'imprimante peuvent en être affectés et entrainer un mauvais fonctionnement. Cette section passe en revue les étapes pour installer votre imprimante avant de la mettre en route. Vous y trouverez les précautions à respecter, comment brancher les câbles, monter les accessoires, charger le papier, insérer la carte mémoire optionnelle et comment réaliser un test d'impression.

Veuillez prendre les précautions suivantes afin d'assurer le meilleur environnement de fonctionnement ainsi que la sécurité de l'opérateur.

- Posez l'imprimante sur une surface stable et de niveau, à un endroit éloigné de toute humidité ou température excessive, hors vibrations et abrité de la poussière et de la lumière solaire directe.
- Conservez l'environnement de travail à l'abri de l'électricité statique qui peut causer des dommages à des composants internes sensibles.
- Assurez-vous que l'imprimante est branchée sur un secteur «propre» et qu'aucun dispositif haute tension, source d'interférences, n'est connecté sur la même ligne.
- Assurez-vous que l'imprimante est connectée sur une prise secteur trois plots correctement reliée à la terre.
- N'utilisez pas l'imprimante capot ouvert. Soyez attentif à ce que vos doigts ou vos habits ne soient pas entraînés par les éléments en mouvement de l'imprimante, et tout particulièrement par le massicot optionnel.
- Assurez-vous d'éteindre l'imprimante et de déconnecter l'adaptateur secteur de cette dernière avant d'intervenir à l'intérieur de l'imprimante ou lors du nettoyage.
- Utilisez uniquement des papiers recommandés par TOSHIBA TEC pour de meilleurs résultats et une durée de vie plus longue. (Reportez-vous au manuel des consommables.)
- Entreposez les media conformément aux spécifications.
- Le mécanisme de l'imprimante intègre des composants haute tension, c'est pourquoi vous ne devez jamais retirer aucun des capots de l'imprimante car vous pourriez recevoir un choc électrique. De plus, l'imprimante intègre de nombreux composants délicats qui pourraient être endommagés par un personnel non autorisé.
- Nettoyez l'extérieur de l'imprimante avec un chiffon doux et sec ou un chiffon doux légèrement imbibé d'une solution nettoyante douce.
- Attention lors du nettoyage de la tête car elle peut devenir très chaude lors de l'impression. Attendez qu'elle refroidisse avant de la nettoyer. N'utilisez que des stylos nettoyeurs de tête recommandés par TOSHIBA TEC.
- N'éteignez pas et ne débranchez pas l'imprimante pendant l'impression ou lorsque le voyant clignote.

## 2.2 Avant la mise en Route

#### NOTE:

- 1. Vous aurez besoin d'un câble RS-232C, Centronics Ethernet ou USB pour communiquer avec l'ordinateur hôte.
  - (1) câble RS-232C: 9 broches
     (n'utiliser pas de câble nul modem)
     (2) câble Contenting 20
  - (2) câble Centronics: 36 broches
  - (3) câble Ethernet: 10/100 Base

## (4) câble USB: V2.0 (pleine vitesse)

 Vous pouvez imprimer depuis toute application Windows en utilisant un Driver Windows. Vous pouvez aussi contrôler l'imprimante avec ses codes de programmation. Pour tous détails veuillez contacter votre revendeur TOSHIBA TEC.

# 2.3 Mise en Route de l'imprimante

#### 2.3.1 Allumer l'Imprimante

#### ATTENTION!

Utilisez le bouton Marche/Arrêt pour allumer et éteindre l'imprimante. Brancher et débrancher le câble peut entraîner un incendie, un choc électrique ou peut endommager l'imprimante.

#### NOTE:

Si le voyant s'allume en rouge, reportez-vous au **chap. 4.1, Guide de dépannage**. Ce chapitre expose les étapes de l'installation de l'imprimante.

- 1. Déballez l'imprimante et ses accessoires du carton.
- **2.** Reportez-vous au Chapitre Précautions de ce manuel et installez l'imprimante à un endroit adéquat.
- **3.** Assurez-vous que l'interrupteur est en position Off. (Voir chap. 2.3.)
- **4.** Connectez l'imprimante à un ordinateur hôte à l'aide d'un câble RS-232C, Centronics, Ethernet ou USB. (Voir **chap 2.4**.)
- **5.** Branchez l'adaptateur secteur à l'imprimante, puis branchez ce dernier sur une prise secteur correctement reliée à la terre. (Voir **chap. 2.5**)
- 6. Chargez le média. (Voir chap 2.7.)
- **7.** Réglez la position de la cellule de marque noire ou d'échenillage en fonction du média utilisé. (Voir **chap 2.7**.)
- 8. Mettez en route. (Voir chap 2.3.)
- **9.** Installez le driver de l'imprimante sur l'ordinateur hôte. (Reportezvous au CD-ROM pour le driver.)

Lorsque l'imprimante est connectée sur l'ordinateur hôte, une bonne habitude consiste à allumer l'imprimante avant l'ordinateur hôte, et à éteindre l'ordinateur hôte avant l'imprimante.

**1.** Pour mettre l'imprimante sous tension, appuyez sur le bouton Marche/Arrêt comme indiqué ci-dessous. Notez que la position ( | ) du bouton est la position de fonctionnement.

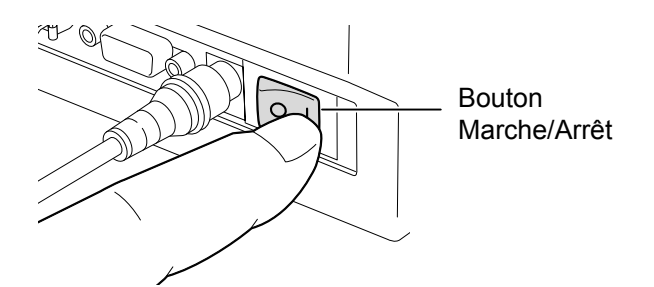

**2.** Vérifiez que le voyant clignote doucement en orange pendant 5 secondes, puis reste allumé en vert.

#### 2.3.2 Eteindre l'Imprimante

#### **ATTENTION!**

- 1. N'éteignez pas l'imprimante pendant l'impression, car cela peut entraîner un bourrage papier ou endommager l'imprimante.
- N'éteignez pas l'imprimante pendant que voyant vert clignote, car cela peut endommager les données en cours de chargement.

- **1.** Avant d'éteindre l'imprimante, vérifiez que le voyant est allumé en vert et ne clignote pas.
- **2.** Pour éteindre l'imprimante, Appuyez sur le bouton Marche/Arrêt comme indiqué ci-dessous. Notez que la position (O) du bouton est la position d'arrêt.

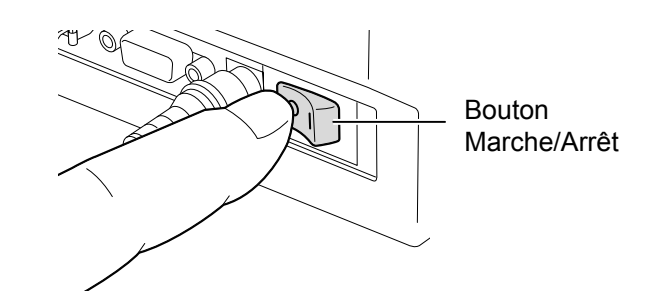

#### 2.4 Connexion des Câbles à l'Imprimante

#### PRECAUTION !

Assurez-vous que l'imprimante et l'ordinateur hôte soient bien éteints avant de connecter le câble série ou parallèle, faute de quoi cela pourrait causer un choc électrique, un court-circuit ou mettre l'imprimante en panne.

#### NOTE:

Reportez vous en ANNEXE 2, INTERFACE pour les caractéristiques du câble d'interface série. Les paragraphes suivants expliquent comment brancher les câbles de votre imprimante à l'ordinateur, ainsi qu'à d'autres périphériques. Vous pouvez connecter l'imprimante à l'ordinateur hôte selon les quatre modes suivants, en fonction de votre application :

- Connexion par câble série entre le connecteur du port série RS-232C de l'imprimante et l'un des ports COM de l'ordinateur hôte.
- Connexion par câble parallèle entre le connecteur parallèle standard de l'imprimante et le port LPT de l'ordinateur hôte.
- Un câble de connexion Ethernet reliant le connecteur interface Ethernet de l'imprimante et l'un des ports Ethernet de l'ordinateur hôte.

#### NOTE:

- Utilisez un câble Ethernet conforme au standard.
   10BASE-T : Catégorie 3 ou supérieur
   100BASE-TX : Catégorie 5 ou supérieur
- Longueur de câble : Segment jusqu'à 100m de longueur
  Des erreurs de communication peuvent se produire, selon l'environnement de fonctionnement. Dans ce cas, il pourrait
- être nécessaire d'utiliser un câble blindé (STP).
- Un câble de connexion USB entre les interfaces USB de votre imprimante et de votre ordinateur.
   NOTE:
  - Suivez la procédure requise de l'ordinateur hôte pour déconnecter en toute sécurité le câble USB de ce dernier.
  - Utilisez un câble USB conforme à la version V1.1 ou supérieure, présentant un connecteur de type B à l'une des extrémités.

Le schéma ci-dessous vous indique les possibilités de connexion disponibles sur votre imprimante.

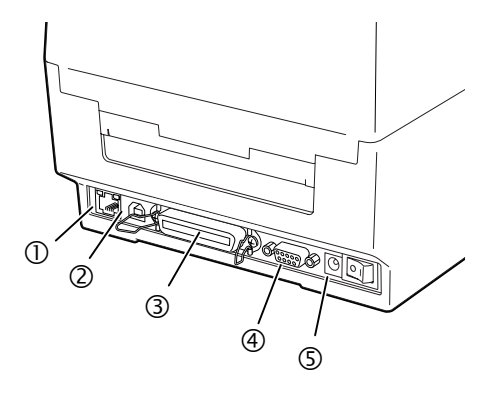

- ① Interface Ethernet
- ② Interface USB
- ③ Connecteur d'interface Parallèle (Centronics)
- ④ Connecteur d'interface Série (RS-232C)
- ⑤ Prise Jack d'alimentation

#### 2.5 Connexion de l'Adaptateur et du Câble Secteur

#### NOTES:

- 1. Dans la mesure où le câble d'alimentation secteur n'est pas inclus avec l'imprimante, veuillez vous en fournir un correspondant aux indications de la page 1-2.
- l'adaptateur secteur EA10953 ne doit être utilisé exclusivement que pour une imprimante de type série B-EV4D. Les imprimantes de la série B-EV4D ne doivent être alimentées que par l'adaptateur secteur EA10953.

- **1.** Assurez-vous que le bouton de marche/arrêt est en position OFF (O).
- 2. Branchez le câble secteur sur la prise de l'adaptateur secteur.

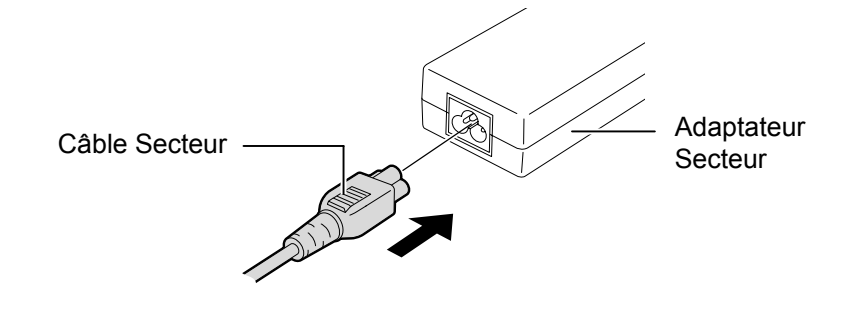

**3.** Branchez le connecteur de sortie de l'adaptateur secteur dans la prise Jack à l'arrière de l'imprimante.

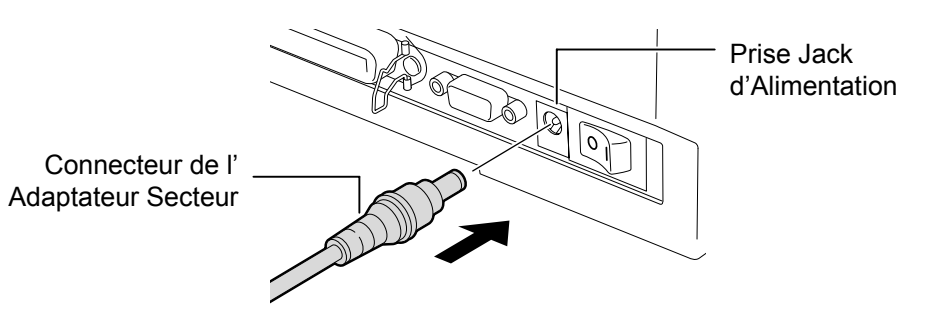

# du capot supérieur

#### **AVERTISSEMENT!**

Pour prévenir tout dommage, évitez d'accrocher ou de coincer tous objets dans le mécanisme.

#### ATTENTION!

1. Prenez garde à ne pas toucher les éléments actifs de la tête en levant le bloc de tête. L'électricité statique peut engendrer des problèmes de qualité d'impression ou endommager des points de tête.

2. N'obturez pas le détecteur de capot ouvert avec votre main ou votre doigt, car cela pourrait entrainer une détection erronée de la fermeture du capot.

#### NOTE:

Assurez-vous que le capot est complètement fermé, faute de quoi la qualité d'impression pourrait s'en trouver affectée.

2.6 Ouverture/Fermeture Assurez-vous de suivre les instructions suivantes pour l'ouverture ou la fermeture du capot supérieur.

#### Ouverture du capot supérieur:

1. Appuyez sur le bouton de déverrouillage du capot supérieur puis ouvrez complètement ce dernier.

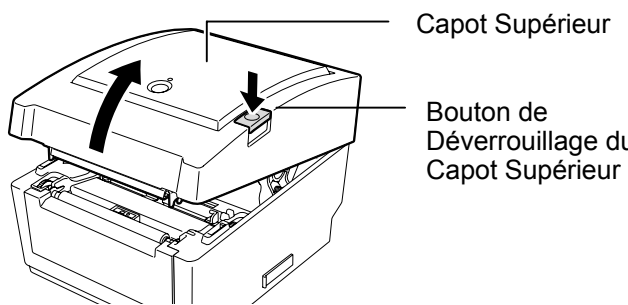

Bouton de Déverrouillage du

Le capot supérieur est maintenu par le bras amortisseur et il ne retombe pas sous son propre poids.

#### Fermeture du Capot Supérieur:

1. Appuyez sur les coins du capot supérieur indiqués par les flèches, jusqu'au déclic indiquant le verrouillage.

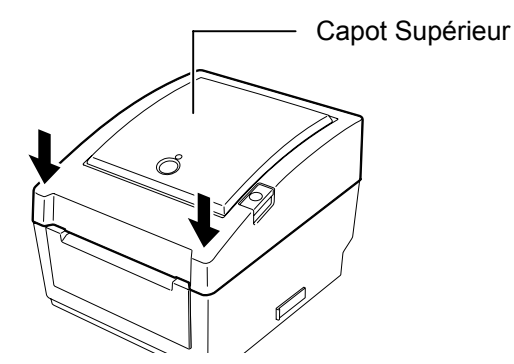

#### 2.7 Chargement du Media

#### **AVERTISSEMENT!**

- 1. Ne touchez pas aux parties mobiles. Pour réduire le risque de prendre vos doigts, bijoux ou vêtements dans les parties mobiles, mettez l'interrupteur en position arrêt pour stopper le mécanisme.
- Pour prévenir tout dommage, évitez d'accrocher ou de coincer tous objets dans le mécanisme.

#### ATTENTION!

Prenez garde à ne pas toucher les éléments actifs de la tête en levant le bloc de tête. L'électricité statique peut engendrer des problèmes de qualité d'impression ou endommager des points de tête. Cette section décrit le chargement du media dans l'imprimante. L'imprimante accepte les rouleaux d'étiquettes, les rouleaux continus et le papier paravent. Veuillez utiliser des médias agréés TOSHIBA TEC.

#### NOTES :

- 1. Veuillez effectuer une calibration de la cellule média à chaque changement de type de média.
- La taille du média pouvant être chargé dans l'imprimante est indiquée ci-après : Diamètre externe rouleau : maxi 127 mm (5")

Diamètre mandrin intérieur: 25.4 mm (1°) ou 38.1 mm (1.5°) Un support média externe est nécessaire, si le diamètre externe du rouleau excède 127 mm ou si le diamètre du mandrin intérieur dépasse les 38.1 mm. Reportez-vous au guide d'installation du support média externe pour plus de détails.

3. Certains médias sont à enroulement intérieur, d'autres sont à enroulement extérieur (voir les schémas ci-dessous). Les deux types de média doivent être chargés dans l'imprimante, face imprimable sur le dessus.

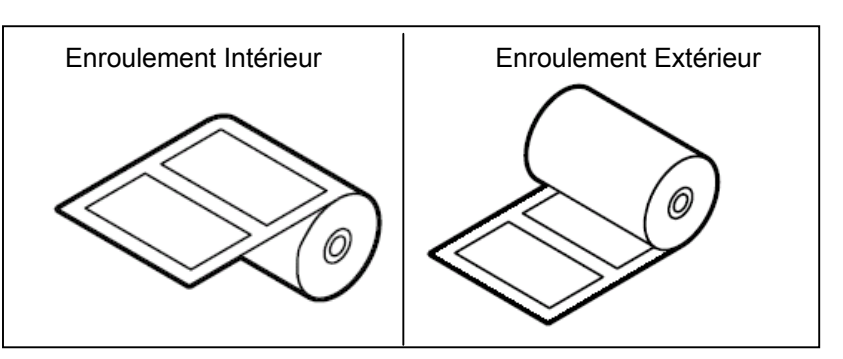

**1.** Appuyez sur le bouton de déverrouillage du capot supérieur puis ouvrez complètement ce dernier.

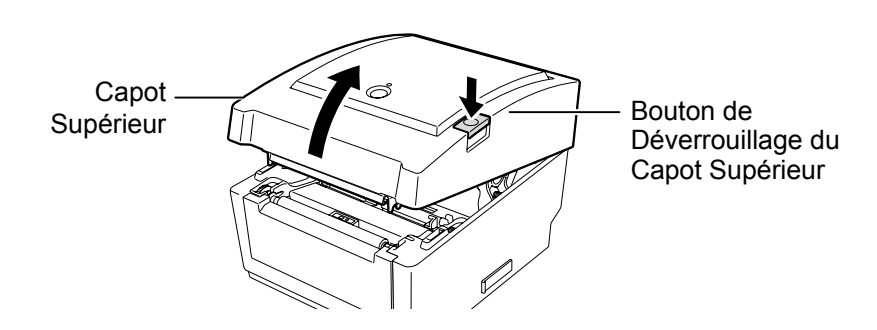

 Basculez le switch de verrouillage des supports média en position déverrouillé (▲) pour libérer ces derniers.

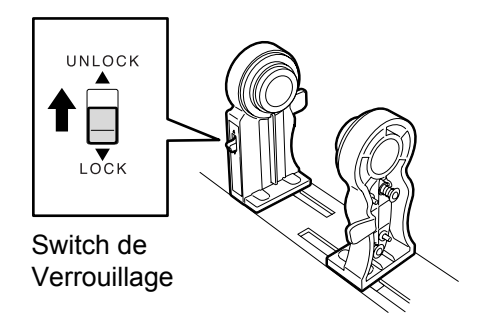

3. Ecartez les supports média

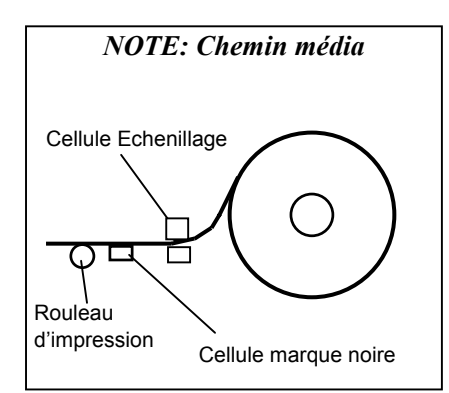

#### NOTES:

- 1. Reportez-vous au à l'intérieur du capot supérieur pour le schéma du chemin média.
- 2. Assurez-vous que la face imprimable soit vers le haut.
- 3. Découpez proprement l'entame du rouleau avec des ciseaux.

Guide Rouleau Guide Rouleau

**4.** Placez un rouleau de média entre les supports média, de telle sorte que la face imprimable soit vers le haut. Engagez les protubérances des supports média à l'intérieur du mandrin. Assurez-vous que les protubérances soient bien engagées des deux cotés du média.

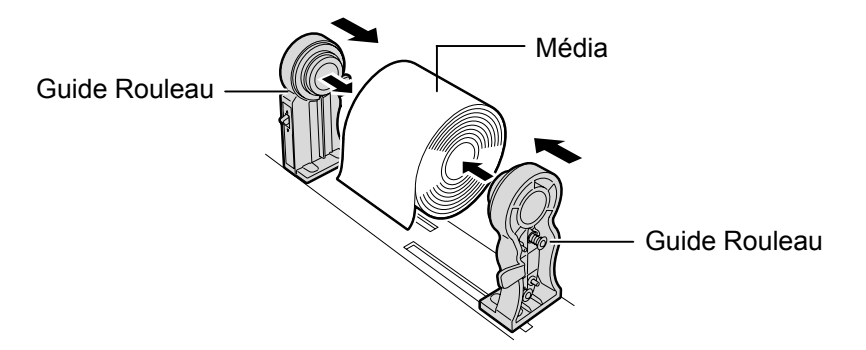

**5.** Tournez la molette d'ajustement des guides média dans le sens indiqué par la flèche, pour écarter les guides média.

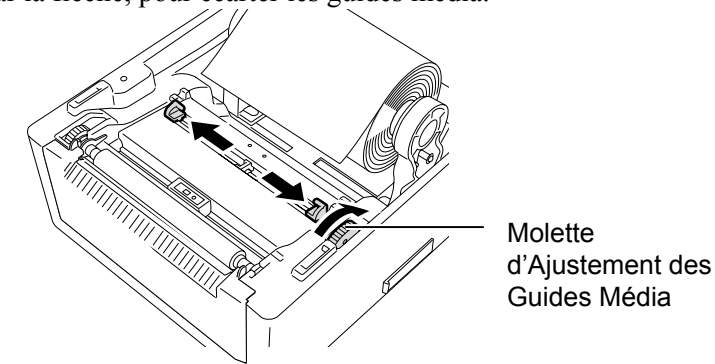

*NOTE* : Ne forcez pas sur les guides pour les déplacer, vous risqueriez de les casser. Utilisez la molette.

#### NOTES:

- 1. La cellule active est la cellule qui a été utilisée lors du dernier travail d'impression. Pour la changer, reportez-vous à la Section 2.9.1 Calibration des Cellules Média.
- La cellule échenillage est située à 6.35 mm à droite du centre du média.

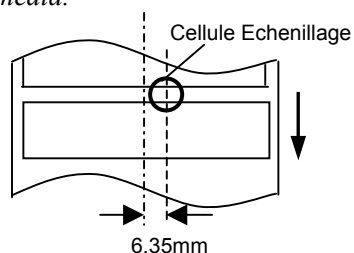

 La cellule de marque noire peut se déplacer sur toute la largeur du média.

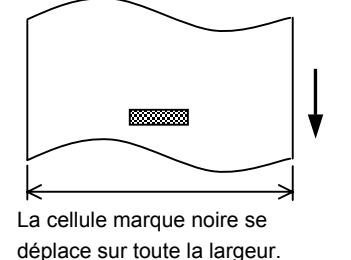

## NOTE:

Prenez garde à ne pas trop serrer le média avec les guides car cela risque d'entrainer un bourrage ou une erreur de défilement. **6.** Ajustez la position de la cellule média et sélectionnez le type de cellule utilisé (Reportez-vous Section 2.9.1)

Cette imprimante est équipée d'une cellule de détection de marque noire permettant de travailler avec du média marqué sur l'arrière, ainsi que d'une cellule d'échenillage qui détecte le vide inter-étiquettes. La position de la cellule d'échenillage est fixe, il n'y a donc pas de réglage nécessaire si vous l'utilisez.

Pour détecter les marques noires, alignez la cellule sur le centre des marques noires. Un mauvais réglage peut entrainer une mauvaise détection, ce qui causerait une erreur.

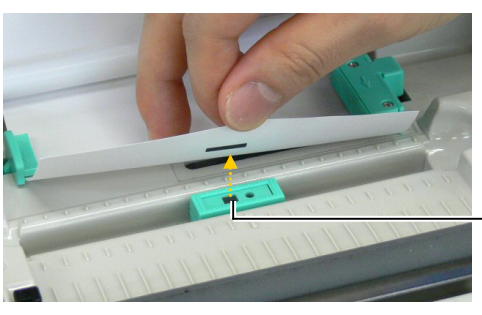

Cellule marque noire

**7.** Passez le média entre les guides média, puis tournez la molette d'ajustement des guides média dans le sens indiqué par la flèche afin d'ajuster les guides à la bonne largeur.

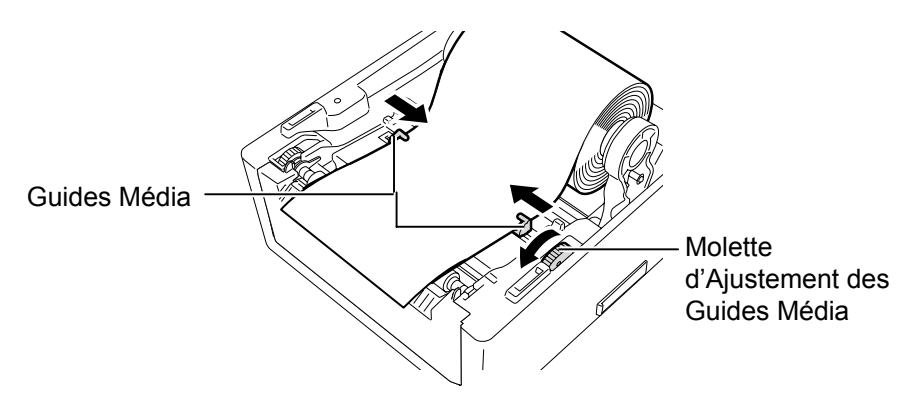

Repoussez fermement les supports média contre le rouleau média, puis basculez le switch de verrouillage des supports média en position de verrouillage (▼).

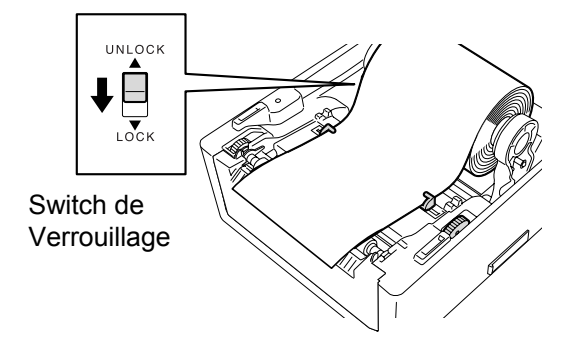

**9.** Fermez doucement le capot supérieur et appuyez aux endroits indiqués par les flèches, jusqu'au déclic indiquant le verrouillage.

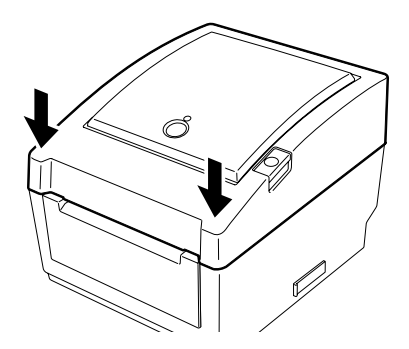

**10.** Appuyez sur la touche [FEED] afin de vérifier le bon défilement du média.

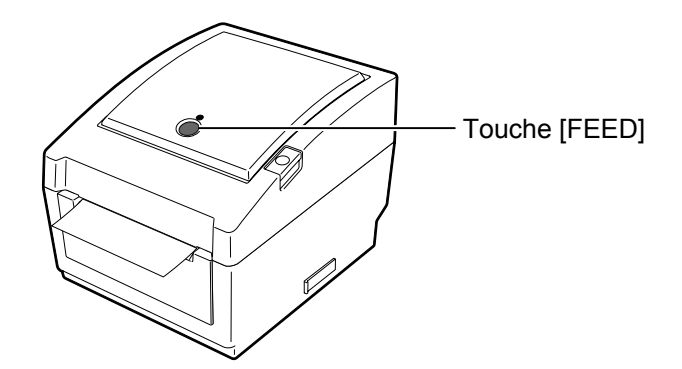

Il y a trois modes d'impression disponibles sur cette imprimante.

#### Impression par lot:

Dans le mode d'impression par lot, le média est imprimé en continu à concurrence du nombre d'impressions demandées dans le flot de commandes.

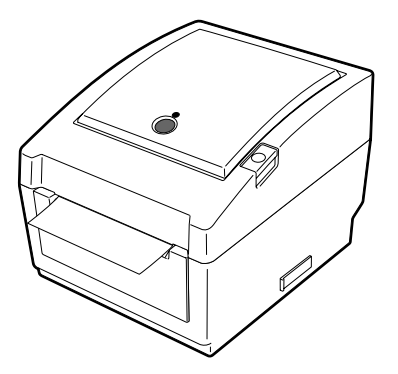

#### **ATTENTION!** Lorsque vous déchirez la

bande de papier imprimé, assurez-vous de la déchirer contre le bord plastique de la sortie papier, ou bien au delà de la barre de pré décollage. Si par erreur vous déchirez le papier sur l'arête de la tête d'impression, il faut avancer le media d'une étiquette (10 mm ou davantage) à l'aide de la touche FEED/PAUSE avant d'effectuer l'impression suivante, faute de quoi vous pourriez avoir un bourrage papier.

#### NOTES:

- Il n'est pas nécessaire de passer le média dans le système de prédécollage si vous souhaitez imprimer des étiquettes sans les décoller du support siliconé.
- Lorsque le média est en position correcte, le support siliconé doit être pincé entre le rouleau d'impression et le rouleau d'entraînement du pré décolleur comme indiqué ci-dessous.

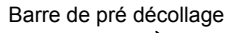

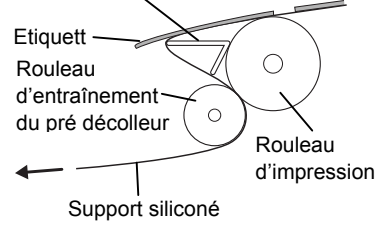

 Si vous travaillez en pré-décollage sous une lumière intense, il peut arriver que la cellule ne détecte pas correctement la présence d'étiquettes sur la barre de prédécollage. Dans ce cas, réduisez l'intensité de la lumière ou mettez en place la plaque opaque sur la barre de pré-décollage comme indiqué ci-dessous.

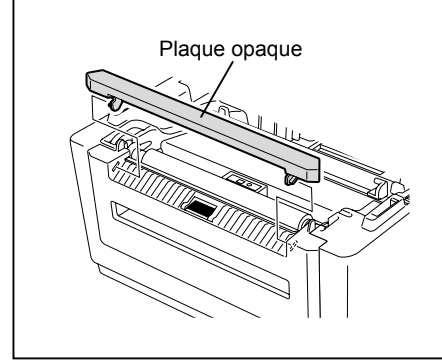

#### Mode de pré décollage (Option):

Lorsque vous imprimez en mode de pré décollage, les étiquettes sont automatiquement séparées du support siliconé, lors de chaque impression.

#### • Installation du média

Lorsque vous imprimez des étiquettes en mode de pré décollage, installez les étiquettes de la façon suivante:

- 1. Chargez le média comme expliqué précédemment.
- 2. Ouvrez le bloc de pré-décollage par les cales de chaque côté.

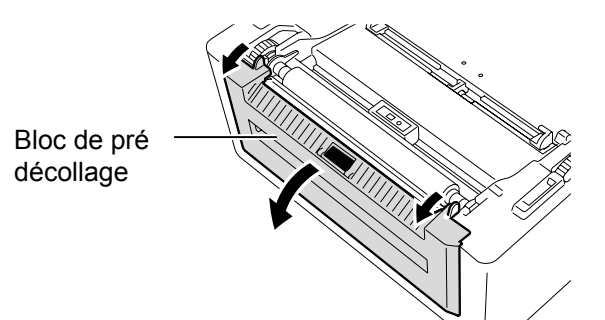

**3.** Retirez les étiquettes de la bande média sur une distance d'environ 20 cm, puis faites passer l'entame de la bande dans le système de prédécollage.

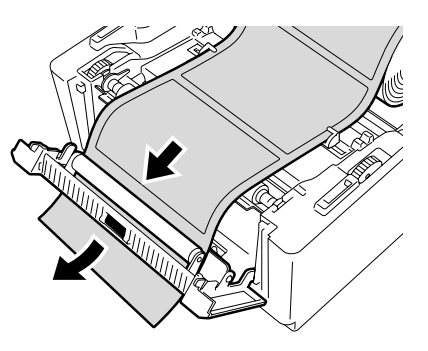

4. Refermez le module de pré-décollage et le capot supérieur.

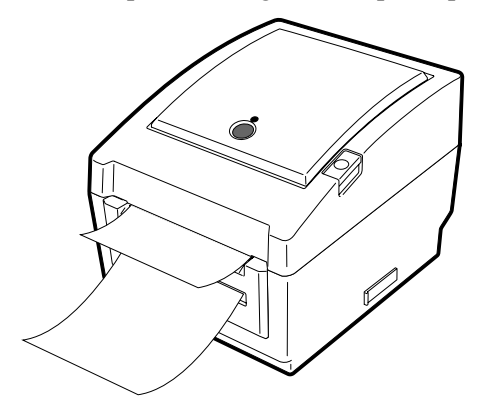

#### **AVERTISSEMENT!**

PIECES MOBILES DANGEREUSES RISQUE DE COUPURE, TENEZ-VOUS ELOIGNÉ

*Le massicot présente des parties coupantes, prenez garde à ne pas vous blesser en le manipulant.* 

#### ATTENTION!

- 1. Assurez-vous de massicoter le support de l'étiquette. Si vous massicotez l'étiquette, de la colle risque de se mettre sur la lame du massicot, affectant la qualité et la durée de vie de ce dernier.
- L'usage de ticket cartonné dont l'épaisseur excède les spécifications peut réduire la durée de vie du massicot.

#### NOTE:

Prenez les précautions suivantes lorsque vous placez la pile de papier paravent à l'arrière de l'imprimante :

- *1. Placez la face imprimable sur le dessus.*
- 2. Placez la pile de papier parallèle à la fente et de niveau avec celle-ci.
- Les câbles d'interface ne doivent pas gêner le défilement du média.

#### Mode Massicot (Option):

Lorsque le massicot est installé, le média est coupé automatiquement. Après avoir chargé le média comme indiqué dans les pages précédentes, insérez l'entame du média à l'intérieur du massicot.

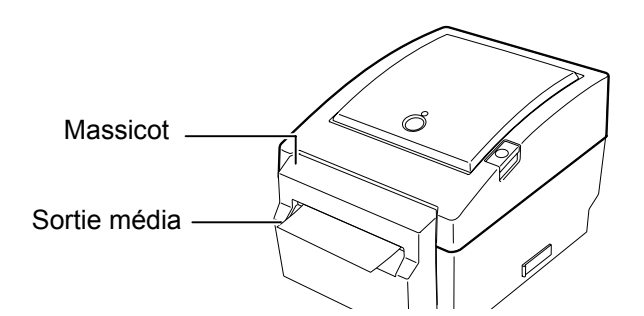

#### Comment charger le papier paravent

**1.** Placez la pile de papier paravent à l'arrière de l'imprimante, et faites passer l'entame par la fente à l'arrière de l'imprimante.

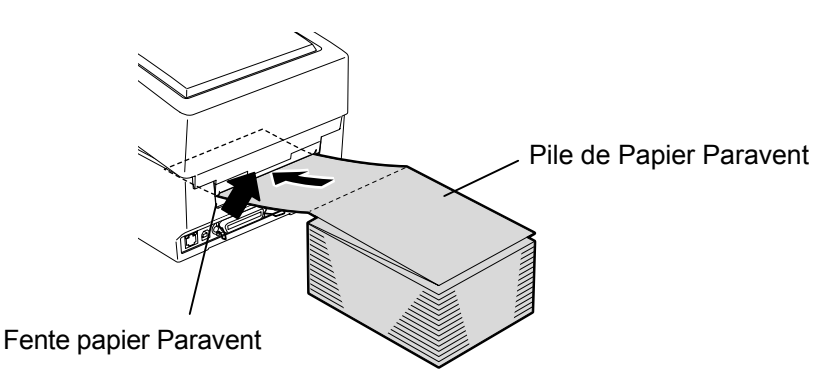

**2.** Reportez-vous aux pages précédentes pour faire passer le papier dans l'imprimante jusqu'à le faire ressortir sur l'avant.

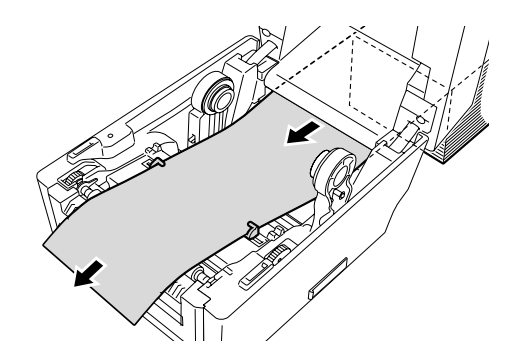

Si vous utilisez des rouleaux de média dont le diamètre dépasse 127 mm ou qui ont un mandrin de 76.2 mm (3 pouces), vous devrez utiliser le support externe de rouleau optionnel.

**1.** Engagez les ergots sur le dessous de l'imprimante dans les trous prévus sur le support média externe.

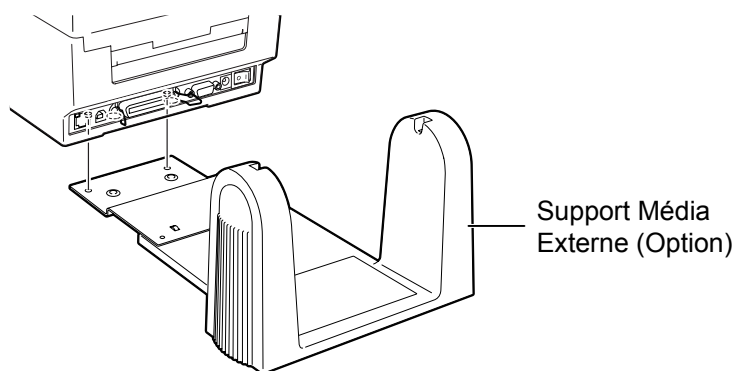

- **2.** Insérez l'axe média dans le mandrin du rouleau média.
- **3.** Placez l'axe dans les encoches du support média externe.
- 4. Tirez le média et insérez-en l'entame dans l'imprimante.

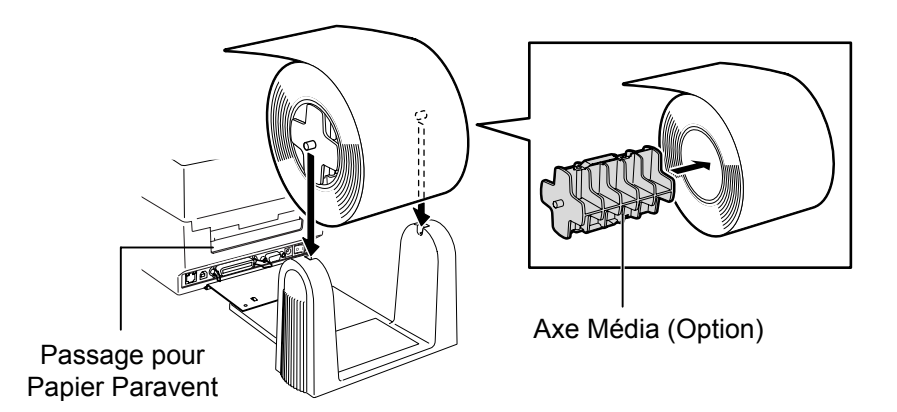

- 5. Reportez-vous aux pages précédentes pour achever le chargement.
- **6.** Fermez le capot supérieur.

#### 2.8 Utilitaire de Calibration des Cellules, d'Auto-Test différents de médias. et de Vidage Dump

Cet utilitaire est utilisé pour calibrer la sensibilité des cellules d'échenillage et de marque noire. Il est nécessaire de régler les cellules si vous changez pour des types

2.8.1 Calibration des Cellules 1. Pour commencer, sélectionnez la cellule à calibrer en suivant la procédure ci-dessous.

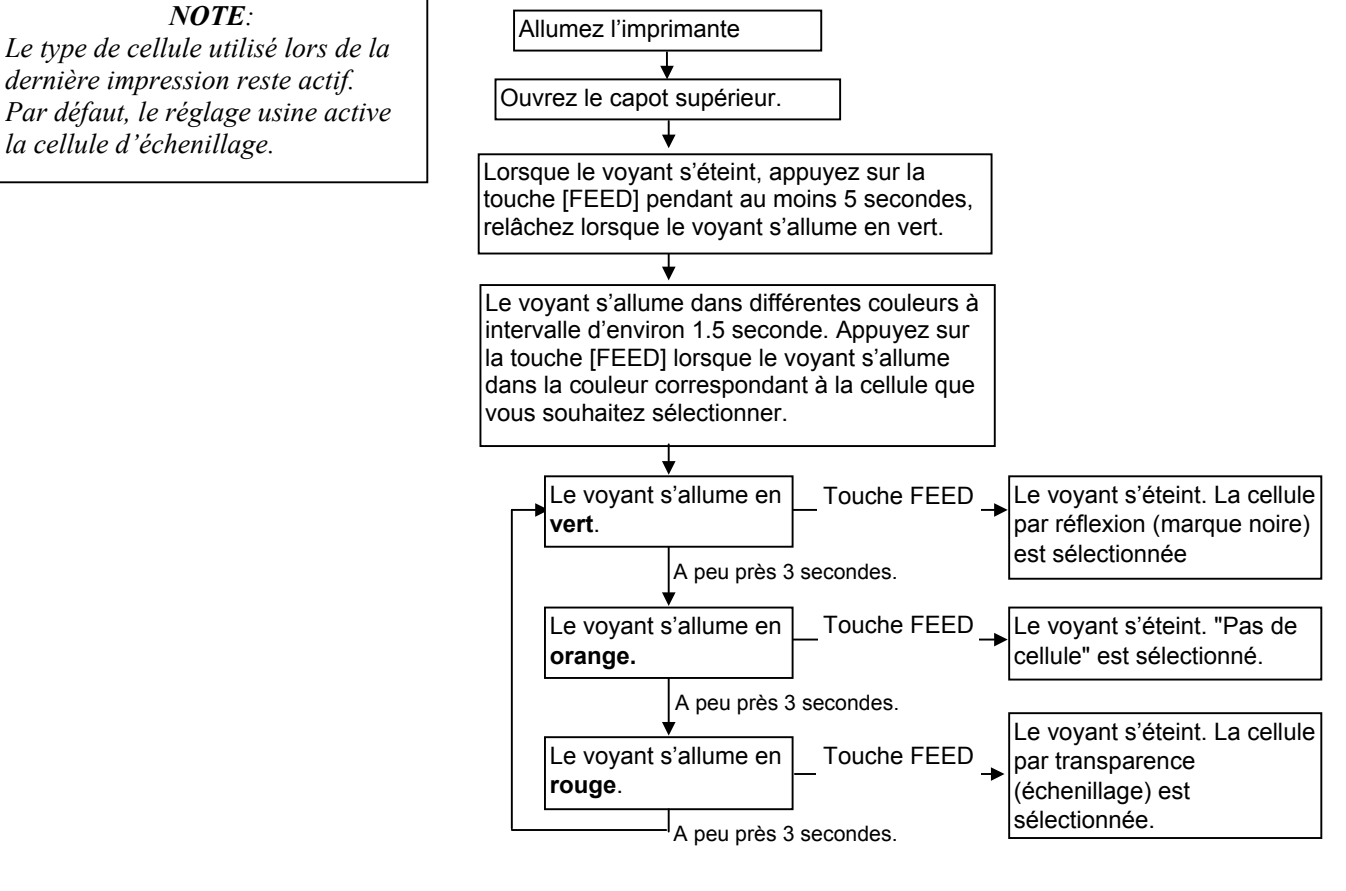

- 2. Eteignez l'imprimante, chargez le média et refermez le capot supérieur. Note: Ne placez pas une zone de média pré-imprimée devant la cellule, cela peut gêner la calibration et entrainer une calibration incorrecte.
- **3.** Pour calibrer la cellule de marque noire, alignez la cellule avec les marques noires du média. (Voir Chapitre 2.7.)
- **4.** Appuvez sur la touche [FEED] tout en allumant l'imprimante. Le voyant indicateur s'allume dans l'ordre suivant:

Vert (Clignotant)  $\rightarrow$  Rouge (Clignotant)  $\rightarrow$  Orange (Clignotant)  $\rightarrow$ 

 $Orange \rightarrow Rouge \rightarrow Vert$ 

5. Relâchez la touche [FEED] lorsque le voyant est allumé en rouge. L'imprimante va automatiquement faire défiler le média pour effectuer une calibration de la cellule.

Note: Si vous laissez passer le bon moment pour relâcher la touche [FEED], essayez de nouveau en reprenant à l'étape 4.

6. Pour redémarrer en mode normal, éteignez et rallumez l'imprimante.

#### 2.8.2 Auto-Test et Vidage Dump

- **1.** Eteignez l'imprimante, et chargez un rouleau de média vierge dans l'imprimante.
- **2.** Appuyez sur la touche [FEED] tout en allumant l'imprimante. Le voyant indicateur s'allume dans l'ordre suivant:

Vert (Clignotant)  $\rightarrow$  Rouge (Clignotant)  $\rightarrow$  Orange (Clignotant)  $\rightarrow$ 

 $\mathsf{Orange} \to \mathsf{Rouge} \to \mathsf{Vert}$ 

- **3.** Relâchez la touche [FEED] lorsque le voyant indicateur est allumé en vert.
- **4.** L'imprimante exécute automatiquement un test interne d'impression puis passe en mode de vidage Dump.
- 5. Pour redémarrer en mode normal, éteignez et rallumez l'imprimante.

#### Exemple de test interne d'impression

| PRINTER INFO.       |                                   |
|---------------------|-----------------------------------|
| PROGRAM VERSION     | VX.XX XXXX                        |
| TONE ADJUST         | +XX                               |
| FEED ADJUST         | +XX.Xmm                           |
| CUT POSITION ADJUST | +XX.Xmm                           |
| BACKFEED ADJUST     | +XX.Xmm                           |
| PARAMETER           | [PC-850][0]                       |
|                     | [9600][8][1][NONE][2]             |
|                     | [ ON ] [ AUTO ] [ FEED ] [ B0 ]   |
| X-COORDINATE ADJUST | +XX.Xmm                           |
| SENSOR SELECTION    | TRANSMISSIVE                      |
| SENSOR ADJ. VALUE   | TRANSMISSIVE [XX] REFLECTIVE [XX] |
| PRINT SPEED         | 5 IPS                             |
| FLASH ROM           | 4 MB                              |
| SDRAM               | 8 MB                              |
| USER MEMORY         | [ X KB][ 0 KB]                    |
| TTF AREA            | [ 0 KB][ 0 KB]                    |
| EXT CHAR AREA       | [ 0 KB][ 0 KB]                    |
| BASIC AREA          | [ 0 KB][ 0 KB]                    |
| PC SAVE AREA        | [ X KB][ 0 KB]                    |
| INFORMATION         |                                   |
| TOTAL FEED          | 0.00 km                           |
| TOTAL PRINT         | 0.00 km                           |
| TOTAL CUT           | 0                                 |
| IP ADDRESS          | 192.168.10.20                     |
| SUBNET MASK         | 255.255.255.0                     |
| GATEWAY             | 0.0.0.0                           |
| MAC ADDRESS         | XX-XX-XX-XX-XX                    |
| DHCP                | Disabled                          |
| DHCP CLIENT ID      | FFFFFFFFFFFFFFFFF                 |
|                     | FFFFFFFFFFF                       |
| SOCKET COMM.        | Enabled                           |
| SOCKET COMM. PORT   | 08000                             |
|                     |                                   |
|                     |                                   |
|                     |                                   |
|                     |                                   |
|                     |                                   |
|                     |                                   |
|                     |                                   |

**NOTE**: Les commandes suivantes n'ont aucun effet sur l'impression du test interne : D, AX, XS, Z2;1, Z2;2 (Sans AY) 2.8 Utilitaire de Calibration des Cellules, d'Auto-Test et de Vidage Dump

| 2.8.2 | Auto-Test et Vidage<br>Dump (suite) | Le contenu du test d'impression suivantes et de leurs paramètres: | varie en fonction des commandes                                                                            |
|-------|-------------------------------------|-------------------------------------------------------------------|----------------------------------------------------------------------------------------------------|
|       |                                     | PROGRAM VERSION: VX.XX XXXX                                       | Version de Firmware et checksum                                                                            |
|       |                                     | TONE ADJUST: +XX                                                  | Ajustement fin de la température de tête                                                                   |
|       |                                     | FEED ADJUST: +XX.Xmm                                              | Ajustement fin de la position d'impression                                                                 |
|       |                                     | CUT POSITION ADJUST: +XX.Xmm                                      | Ajustement fin de la position de coupe                                                                     |
|       |                                     | BACKFEED ADJUST: +XX.Xmm                                          | Ajustement fin du retour arrière                                                                           |
|       |                                     | PARAMETER: [PC-850][0]                                            | Sélection du jeu de caractères et du zéro barré                                                            |
|       |                                     | [9600][8][1][NONE][2]                                             | Vitesse (Baud), Longueur de données, Nb de<br>bits de stop, Parité, et contrôle de<br>transmission RS-232C |
|       |                                     | [ON][AUTO][FEED][B0]                                              | Fonction d'avance en attente, codes de<br>contrôle, fonction de la touche Feed, et code                    |
|       |                                     | X-COORDINTE ADIUST: +XX Xmm                                       | Austement fin du décalage en X                                                                             |
|       |                                     | SENSOR SELECTION: TRANSMISSIVE -                                  | Sélection de cellule et sensibilité                                                                        |
|       |                                     | SENSOR ADJ. VALUE:                                                |                                                                                                    |
|       |                                     | TRANSMISSIVE[XX] REFLECTIVE[XX]                                   | Valeur de calibration des cellules                                                                         |
|       |                                     | PRINT SPEED: 5IPS                                                 | Vitesse d'impression                                                                                       |
|       |                                     | FLASH ROM:4MB                                                     | Capacité Flash ROM                                                                                         |
|       |                                     | SDRAM: 8MB                                                        | Capacité SDRAM                                                                                             |
|       |                                     | USER MEMORY: [X KB][0 KB]                                         | Capacité mémoire utilisateur                                                                               |
|       |                                     | TTF AREA: [XXXKB][XXXKB]                                          | Zone allouée aux polices True type, en<br>mémoire principale et en mémoire<br>d'extension                  |
|       |                                     | EXT CHAR AREA: [XXXKB][XXXKB]                                     | Zone allouée aux polices bitmap , en<br>mémoire principale et en mémoire<br>d'extension                    |
|       |                                     | BASIC AREA: [XXXKB][XXXKB]                                        | Zone allouée aux fichiers BASIC, en<br>mémoire principale et en mémoire<br>d'extension                     |
|       |                                     | PC SAVE AREA: [XXXKB][XXXKB]                                      | Zone allouée aux fonds de page, en mémoire principale et en mémoire d'extension                            |
|       |                                     | INFORMATION:                                                      | Apparaît uniquement lorsque des données sont stockées en mémoire Flash ROM                                 |
|       |                                     | TOTAL FEED                                                        | Défilement Papier Total                                                                                    |
|       |                                     | TOTAL PRINT: 0.00 km                                              | Distance totale d'impression                                                                               |
|       |                                     | TOTAL CUT: 0                                                      | Compteur global des coupes                                                                                 |
|       |                                     | IP ADDRESS: 192.168.10.20                                         |                                                                                                    |
|       |                                     | SUBNET MASK: 255.255.255.0                                        |                                                                                                    |
|       |                                     | GATEWAY: 0.0.0.0                                                  |                                                                                                    |
|       |                                     | MAC ADDRESS, AA-AA-AA-XA-XX                                       |                                                                                                    |
|       |                                     | DHCP CLIENT ID                                                    | Reglage paramètres réseau                                                                                  |
|       |                                     |                                                                   |                                                                                                    |
|       |                                     | SOCKET COMM · Enabled                                             |                                                                                                    |
|       |                                     | SOCKET COMM. PORT. 08000                                          | Ĵ                                                                                                    |
|       |                                     |                                                                   |                                                                                                    |

# carte SD

#### **ATTENTION** !

- 1. Eteignez l'imprimante avant d'insérer ou de retirer une carte SD, faute de quoi vous risquez de perdre les données mémorisées.
- 2. N'éteignez pas l'imprimante alors qu'elle accède aux informations de la carte SD, faute de quoi vous risquez de perdre les données mémorisées.
- 3. Reportez-vous aux instructions fournies avec la carte SD pour la manipulation de cette dernière.

**2.9 Comment utilise rune** Cette imprimante vous permet de sauvegarder des formats d'impression, des polices téléchargées, des polices True Type etc... dans une carte SD du commerce. Adressez-vous à votre représentant Toshiba Tec le plus proche pour des informations au sujet des types de cartes SD disponibles. Reportez-vous au manuel "External Equipment Interface Specification" disponible sur le CD-ROM pour savoir comment sauvegarder des informations dans la carte SD.

#### Insérer une carte SD

- **1.** Eteignez l'imprimante et ouvrez le cache de protection du port de connexion de la carte SD.
- **2**. Tenez la carte SD avec les écritures sur le dessus, et insérez-la dans le port de la carte SD jusqu'au déclic.

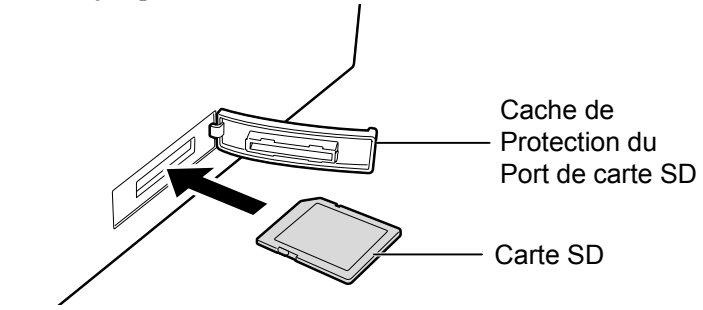

**3.** Refermez le cache de protection du port de la carte SD.

#### Retirer une carte SD

- 1. Assurez-vous qu'il n'y ait pas d'accès mémoire en cours à la carte SD et éteignez l'imprimante.
- **2.** Ouvrez le cache de protection du port de la carte SD.
- 3. Appuyez sur la carte SD. La carte SD est éjectée.

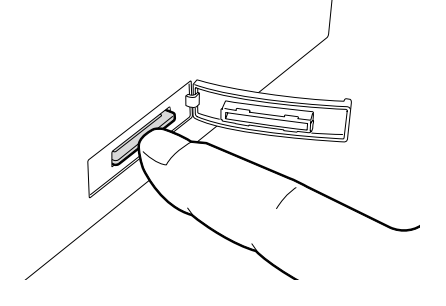

4. Retirez-la du port de connexion, et refermez le cache de protection du port de la carte SD.

## 3. MAINTENANCE

#### **AVERTISSEMENT!**

- 1. Assurez-vous d'éteindre l'imprimante (bouton marche/arrêt sur OFF) avant de réaliser toute maintenance. Autrement vous pourriez recevoir un choc électrique.
- 2. Pour éviter les blessures, prenez garde à ne pas vous pincer les doigts en ouvrant ou en fermant le capot.
- Soyez prudent car la tête d'impression est très chaude immédiatement après une impression. Laissez-la refroidir avant de réaliser toute maintenance.
- 4. Ne versez pas d'eau directement sur l'imprimante.

### 3.1 Nettoyage

#### 3.1.1 Tête d'Impression

#### ATTENTION!

- Ne laissez aucun objet dur entrer en contact avec la tête d'impression ou le rouleau, car cela peut les endommager.
- N'utilisez aucun solvant volatile, diluant ou benzène, car cela peut entraîner une décoloration du capot, des problèmes d'impression, voire une panne de l'imprimante.
- Ne touchez pas la tête à mains nues, l'électricité statique peut endommager la tête.

#### NOTE:

Veuillez approvisionner vos stylos nettoyeurs de tête auprès de votre mainteneur agréé TOSHIBA TEC. Ce chapitre décrit comment réaliser la maintenance de routine.

Pour garder à votre imprimante toutes ses performances et sa qualité d'impression, vous devez réaliser un entretien régulier. Dans le cas d'une charge de travail élevée, cela doit être fait tous les jours. Pour une charge de travail moindre, un entretien hebdomadaire doit être réalisé.

Pour conserver les performances et la qualité d'impression de votre imprimante, nous vous recommandons de nettoyer l'imprimante régulièrement ou à chaque fois que ou le media est changé.

- **1.** Eteignez l'imprimante.
- **2.** Ouvrez le capot supérieur.
- **3.** Nettoyez la partie active de la tête d'impression avec un stylo nettoyeur de tête, un coton tige ou un chiffon doux légèrement imbibe d'alcool éthylique.

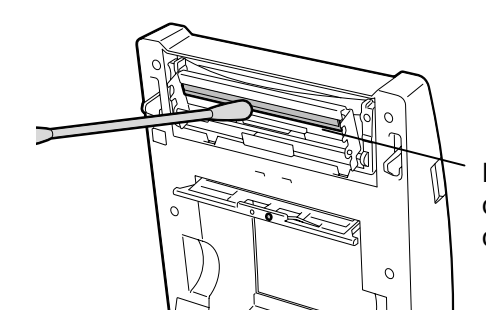

Éléments chauffants de la tête (sur l'arête de la tête)

#### 3.1.2 Cellules et Rouleaux

 Essuyez le rouleau avec un chiffon doux imbibé d'alcool éthylique pur.
 A l'aide d'un chiffon doux et sec, retirez la poussière et les particules de papier des cellules de marque noire, d'échenillage et de ruban, ainsi

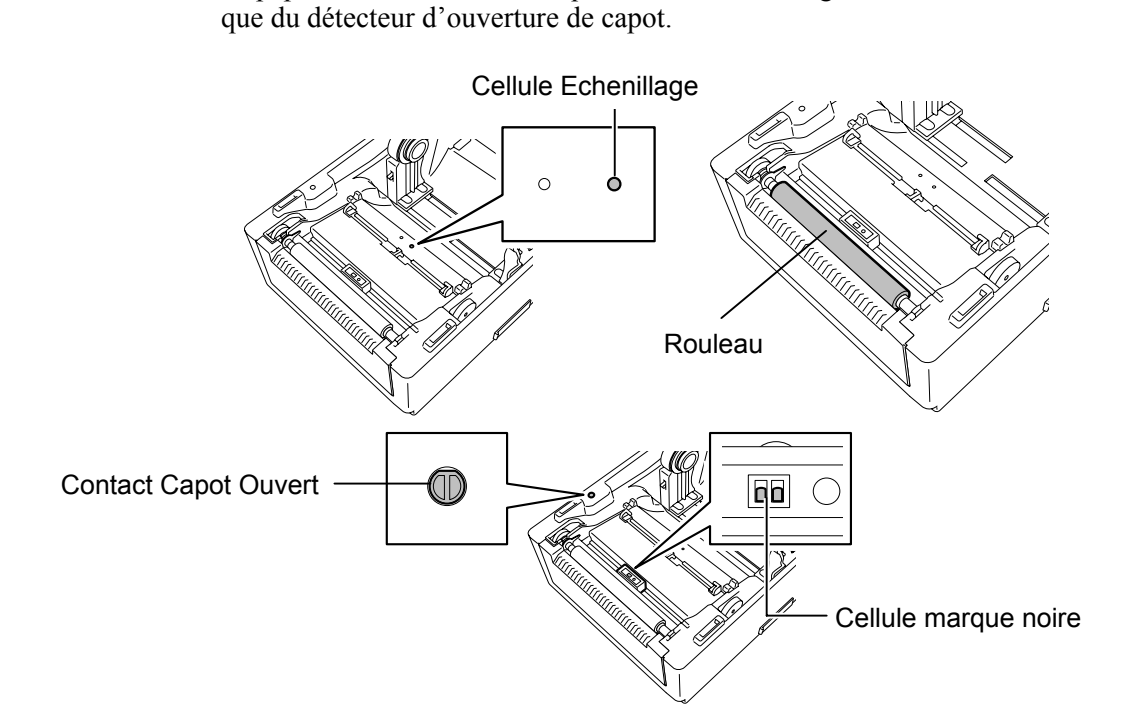

#### 3.1.3 Capot

ATTENTION!

N'utilisez aucun solvant volatile, diluant ou benzène,car cela peut entraîner une décoloration ou une déformation du capot. Essuyez le capot avec un chiffon doux et sec. Enlevez la saleté avec un chiffon légèrement imbibé d'une solution détergente douce.

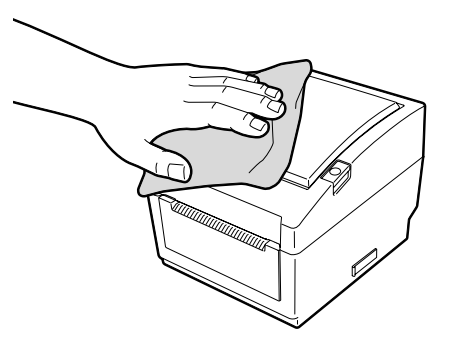

#### 3.1.4 Emplacement Media

Essuyez la zone de l'emplacement media avec un chiffon doux et sec. Enlevez la saleté avec un chiffon légèrement imbibé d'une solution détergente douce.

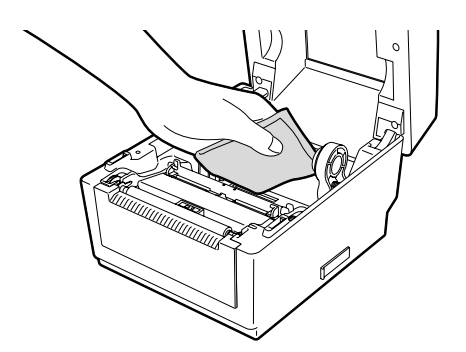

#### 3.1.5 Cellule et Rouleau de Pré-Décollage (Option)

- **1.** Essuyez le rouleau de pré-décollage avec un chiffon doux imbibé d'alcool éthylique pur
- **2.** A l'aide d'un chiffon doux et sec, retirez la poussière et les particules de papier de la cellule de pré-décollage.

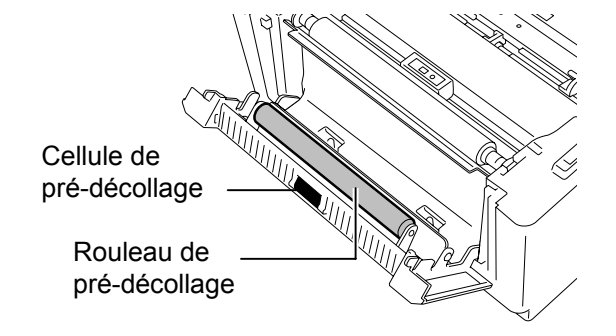

### 3.2 Précautions de Manipulation du Média

#### ATTENTION!

Assurez-vous de lire et de bien comprendre le manuel des consommables. N'utilisez que des médias conformes aux spécifications. L'utilisation de médias non conformes peut écourter la durée de vie de la tête et entraîner des problèmes de qualité d'impression ou de lecture des codes à barres. Manipulez tous les médias avec précaution pour éviter tout dommage sur les médias ou l'imprimante. Lisez les directives de ce paragraphe avec attention.

- N'entreposez pas les médias sur vos étagères plus longtemps que recommandé par le fabricant.
- Entreposez les rouleaux de média à plat. Ne les entreposez pas poses sur leur arrondi, car ils peuvent s'écraser et cela entraînerait des problèmes d'avance et de qualité d'impression.
- Entreposez les médias dans des sacs en plastique que vous refermerez toujours après usage. Des média non protégés risquent de se salir, et l'abrasion additionnelle des particules de saleté ou de poussière peut écourter la durée de vie de la tête.
- Gardez les médias dans un endroit frais et sec. Evitez les endroits où ils seraient exposés à la lumière directe du soleil, à des températures élevées, à l'humidité, aux poussières ou aux gaz.
- Le papier thermique utilisé pour imprimer ne doit pas avoir des caractéristiques excédant 800 ppm Na<sup>+</sup>, 250 ppm K<sup>+</sup> et 500 ppm Cl<sup>-</sup>.
- Certaines encres utilisées pour les média pré imprimés peuvent contenir des ingrédients qui écourtent la durée de vie de la tête. N'utilisez pas d'étiquettes pré imprimées avec des encres contenant des substances dures comme le calcium carbonique (CaCO<sub>3</sub>) et le kaolin (Al<sub>2</sub>O<sub>3</sub>, 2SiO<sub>2</sub>, 2H<sub>2</sub>O).

Pour plus d'informations, veuillez contacter votre revendeur local ou votre fournisseur et de médias.

## 4. DEPISTAGE DES PANNES

#### **AVERTISSEMENT!**

Si un problème n'est pas résolu en suivant les recommandations indiquées dans ce chapitre, n'essayez pas de réparer par vous-même. Eteignez et débranchez l'imprimante, puis contactez un mainteneur agréé TOSHIBA TEC pour une assistance.

### 4.1 Guide de Dépannage

| Symptôme                                                                                                    | Cause                                                                                       | Solutions                                                                                                    |
|----------------------------------------------------------------------------------------------------|---------------------------------------------------------------------------------------------|----------------------------------------------------------------------------------------------------|
| Le voyant d'alimentation<br>de l'adaptateur secteur ne<br>s'allume pas, bien que le<br>câble secteur soit branché<br>à la prise secteur murale.                        | Le câble secteur n'est pas<br>correctement branché sur<br>l'adaptateur secteur.             | Débranchez le câble secteur de la prise<br>murale, vérifiez le branchement correct du<br>câble sur l'adaptateur secteur puis rebranchez<br>le câble secteur à la prise secteur murale.<br>$(\Rightarrow$ Section 2.5)                     |
|                                                                                                    | Il y a une panne secteur ou bien<br>la prise secteur murale n'est pas<br>sous tension.      | Testez la prise secteur en y branchant un<br>autre appareil électrique. Si la prise n'est pas<br>alimentée, adressez vous à votre compagnie<br>d'électricité.                                                                             |
|                                                                                                    | Les fusibles de l'immeuble ont<br>sauté, ou le disjoncteur s'est<br>déclenché.              | Vérifiez les fusibles et le disjoncteur.                                                                                                    |
| Le voyant STATUS ne<br>s'allume pas en vert<br>quand l'imprimante est<br>allumée, bien que le<br>voyant d'alimentation de<br>l'adaptateur secteur soit<br>bien allumé. | Le connecteur de l'adaptateur<br>secteur est débranché de la prise<br>Jack de l'imprimante. | Débranchez le câble secteur de la prise<br>murale, branchez le connecteur de<br>l'adaptateur secteur sur la prise Jack de<br>l'imprimante, puis rebranchez le câble<br>secteur à la prise secteur murale. ( $\Rightarrow$ Section<br>2.5) |
| Le média n'avance pas.                                                                                                    | Le média n'est pas correctement chargé.                                                     | Rechargez correctement le média.<br>( $\Rightarrow$ Section 2.7)                                                                                                    |
|                                                                                                    | Le câble d'interface n'est pas correctement branché.                                        | Vérifiez le branchement du câble d'interface.<br>( $\Rightarrow$ Section 2.4)                                                                                                    |
|                                                                                                    | Les cellules de détection sont sales.                                                       | Nettoyez les cellules de détection.<br>( $\Rightarrow$ Section 3.1.2)                                                                                                    |
| Rien ne s'imprime.                                                                                                    | Le média n'est pas correctement chargé.                                                     | Rechargez correctement le média.<br>(⇒ Section 2.7)                                                                                                    |
|                                                                                                    | L'ordinateur hôte n'envoie pas de données d'impression.                                     | Lancez une impression depuis l'ordinateur hôte.                                                                                                    |
| Mauvaise qualité<br>d'impression                                                                                                    | Le média utilisé n'est pas approuvé par TOSHIBA TEC.                                        | Remplacez-le par un média approuvé par TOSHIBA TEC.                                                                                                    |
|                                                                                                    | La tête d'impression est sale.                                                              | Nettoyez la tête d'impression.<br>$(\Rightarrow$ Section 3.1.1)                                                                                                    |

| Symptôme                    | Cause                            | Solutions                                    |
|-----------------------------|----------------------------------|----------------------------------------------|
| Points manquants lors de    | La tête d'impression est sale.   | Nettoyez la tête d'impression.               |
| l'impression.               |                                  | $(\Rightarrow$ Section 3.1.1)                |
|                             | Certains éléments de la tête     | Si les points manquants impactent la qualité |
|                             | d'impression sont grillés.       | d'impression, éteignez l'imprimante et       |
|                             |                                  | contactez votre représentant TOSHIBA TEC     |
|                             |                                  | pour un remplacement de la tête.             |
| Les étiquettes ne sont pas  | Le média utilisé n'est pas       | Remplacez-le par un média approuvé par       |
| bien décollées de leur      | approuvé par TOSHIBA TEC.        | TOSHIBA TEC.                                 |
| support                     | Le mode de chargement des        | Rechargez correctement le média.             |
| (en utilisation avec le     | étiquettes est incorrect.        | $(\Rightarrow$ Section 2.7)                  |
| module de pré-décollage).   | _                                |                                              |
| L'impression en pré-        | La cellule de pré-décollage ne   | Mettez en place la plaque opaque fournie     |
| décollage ne fonctionne     | fonctionne pas correctement en   | avec le module de pré-décollage.             |
| pas (en utilisation avec le | raison d'un éclairage trop       | $(\Rightarrow$ Section 2.7)                  |
| module de pré-décollage).   | intense.                         |                                              |
| Le média n'est pas bien     | La lame du massicot a atteint sa | Eteignez l'imprimante et contactez votre     |
| coupé (en utilisation avec  | limite de durée de vie.          | représentant TOSHIBA TEC pour un             |
| le massicot).               |                                  | remplacement de la lame du massicot.         |

## 4.2 Voyant Status

| Couleur    | Status                                 | Cause                                                                                            | Solutions                                                                                                    |
|------------|----------------------------------------|--------------------------------------------------------------------------------------------------|----------------------------------------------------------------------------------------------------|
| Vert       | Allumé                                 | En attente.                                                                                      | Normal.                                                                                                    |
| Vert       | Clignote<br>rapidement                 | En communication avec l'hôte.                                                                    | Normal.                                                                                                    |
| Vert       | Clignote<br>lentement                  | L'impression est suspendue momentanément (en pause).                                             | Appuyez sur la touche [FEED], l'impression redémarre.                                                                                                    |
| Vert/Rouge | Clignote<br>lentement                  | La température de la tête a atteint la limite supérieure autorisée.                              | Suspendez les impressions et laissez la tête<br>refroidir jusqu'à ce que le voyant s'allume en<br>vert. Si le voyant ne revient pas en vert, ou si<br>cette situation se produit trop souvent, prenez<br>contact avec votre représentant TOSHIBA TEC. |
| Rouge      | Allumé                                 | Une erreur de<br>communication est survenue<br>(uniquement en liaison<br>RS-232C).               | Eteignez l'imprimate puis rallumez-la. Vous<br>pouvez également appuyer sur la touche<br>[FEED]. Si cette situation se produit trop<br>souvent, prenez contact avec votre<br>représentant TOSHIBA TEC.                                                |
| Rouge      | Clignote<br>rapidement                 | Un bourrage papier est survenu.                                                                  | Enlevez le media en bourrage, rechargez le média et appuyez sur la touche [FEED].<br>( $\Rightarrow$ Section 4.3)                                                                                                    |
| Rouge      | Clignote à<br>vitesse<br>intermédiaire | Le média est fini.                                                                               | Chargez un nouveau rouleau de média et<br>appuyez sur la touche [FEED].<br>(⇒ Section 2.7)                                                                                                    |
| Rouge      | Clignote<br>lentement                  | Une impression ou une avance<br>média a été demandée avec le<br>capot supérieur ouvert.          | Refermez correctement le capot supérieur et appuyez sur la touche [FEED]. L'impression reprend.                                                                                                    |
| Orange     | Clignote<br>rapidement                 | Un bourrage papier est<br>survenu.au niveau du<br>massicot (en utilisation avec<br>le massicot). | Enlevez le media en bourrage, rechargez le<br>média et appuyez sur la touche [FEED].<br>(⇒ Section 4.3)                                                                                                    |
| Aucune     | Eteint                                 | Le capot est ouvert.                                                                             | Refermez correctement le capot supérieur.                                                                                                    |

#### Vitesse de clignotement du voyant LED

| Status                           | Fréquence de<br>clignotement |
|----------------------------------|------------------------------|
| Clignote lentement               | 1 seconde                    |
| Clignote à vitesse intermédiaire | 0.5 seconde                  |
| Clignote rapidement              | 0.2 seconde                  |

### 4.3 Enlever les Bourrages

Ce chapitre décrit par le détail comment retirer les bourrages de l'imprimante.

#### ATTENTION!

N'utilisez aucun outil qui pourrait endommager la tête.

- **1.** Mettez l'imprimante hors tension.
- 2. Soulevez le capot supérieur, et retirez le média.
- **3.** Enlevez le média causant le bourrage dans l'imprimante. N'UTILISEZ PAS d'objets tranchants ou tout autre outil qui pourrait endommager l'imprimante.
- **4.** Nettoyez la tête d'impression et le rouleau d'impression, puis enlevez la poussière et toutes les substances étrangères.
- 5. Remettez le média en place, puis refermez le capot supérieur.

## **ANNEXE 1 SPECIFICATIONS**

L'Annexe 1 décrit les caractéristiques de l'imprimante B-EV4D et des consommables à utiliser.

#### A1.1 Imprimante

Le tableau suivant récapitule les caractéristiques de l'imprimante.

| Item                                | B-EV4D-GS14-QM-R                                                                     |
|-------------------------------------|--------------------------------------------------------------------------------------|
| Tension d'alimentation              | AC100 à 240V, 50/60 Hz                                                               |
| Consommation électrique             |                                                                                      |
| Pendant l'impression                | 100 à 120V: 2.93 A, 70.3 W maximum, 200 à 240V: 2.91 A, 69.8 W maximum               |
| En attente                          | 100 à 120V: 0.91 A, 2.18 W maximum, 200 à 240V: 0.91 A, 2.17 W maximum               |
| Alimentation Secteur                | bloc alimentation universel 100 à 240V                                               |
| Plage de température en             | 5°C à 40°C (41°F à 104°F)                                                            |
| fonctionnement                      |                                                                                      |
| Plage de température                | -40°C à 60°C(-40°F à 140°F)                                                          |
| d'entreposage                       |                                                                                      |
| Humidité relative en                | 25% à 85% RH (sans condensation)                                                     |
| fonctionnement                      |                                                                                      |
| Taux d'humidité d'entreposage       | 10% à 90% RH (sans condensation)                                                     |
| Ventilation en entreposage          | A l'air ambiant                                                                      |
| Résolution                          | 203 dpi (8 dots/mm)                                                                  |
| Méthode d'impression                | Thermique direct                                                                     |
| Mode d'impression                   | Continu, en pré décollage (option), massicoté (option)                               |
| Vitesse d'impression                |                                                                                      |
| En mode continu et massicot         | 50.8 mm/sec. (2"/sec.), 76.2 mm/sec. (3"/sec.), 101.6 mm/sec. (4"/sec.),             |
|                                     | 127 mm/sec. (5"/sec.)                                                                |
| En mode pré décollage               | 50.8 mm/sec. (2"/sec.), 76.2 mm/sec. (3"/sec.)                                       |
| Largeur de média (support           | 25.4 mm (1.0") à 112 mm (4.4")                                                       |
| siliconé inclus)                    |                                                                                      |
| Largeur d'impression effective      | 108.0 mm (4.25")                                                                     |
| (max.)                              |                                                                                      |
| Dimension ( $W \times D \times H$ ) | 198.0 mm × 258.0 mm × 169.5 mm (7.8" × 10.2" × 6.7")                                 |
| Poids                               | 2.3 kg (5.07 lb) (sans le média)                                                     |
| Types de codes à barres             | EAN8/13, EAN8/13 add on 2&5, UPC-A, UPC-E, UPC-A add on 2&5,                         |
| disponibles                         | CODE39, CODE93, CODE128, EAN128, NW7, MSI, Industrial 2 of 5, ITF,                   |
|                                     | RM4SCC, KIX-Code, POSTNET, PLESSEY, GS1 DataBar                                      |
| Codes 2D disponibles                | Data matrix, PDF417, QR Code, Maxi Code, Micro PDF417                                |
| Polices disponibles                 | Times Roman (6 tailles), Helvetica (6 tailles), Presentation (1 tailles), Letter     |
|                                     | Gothic (1 tailles), Courier (2 tailles), Prestige Elite (2 tailles), OCR-A (1 type), |
|                                     | OCR-B (1 type), Kanji (3 tailles)                                                    |
| Rotations                           | 0°, 90°, 180°, 270°                                                                  |
| Interface standard                  | Interface série (RS-232C)                                                            |
|                                     | Interface parallèle (Centronics)                                                     |
|                                     | USB (V2.0)                                                                           |
|                                     | Interface Ethernet (10/100 Base)                                                     |
|                                     | Emplacement Carte SD.                                                                |

#### NOTES:

Data Matrix<sup>TM</sup> est une marque de International Data Matrix Inc., U.S. PDF417<sup>TM</sup> est une marque de Symbol Technologies Inc., US. •

- •
- QR Code est une marque de DENSO CORPORATION. •

• Maxi Code est une marque de United Parcel Service of America, Inc., U.S.

• Veuillez utiliser les cartes SD recommandées par TOSHIBA TEC, et disponibles auprès de votre revendeur TOSHIBA TEC ou directement auprès de TOSHIBA TEC.

| Item                                | B-EV4D-TS14-QM-R                                                                                   |
|-------------------------------------|----------------------------------------------------------------------------------------------------|
| Tension d'alimentation              | AC100 à 240V, 50/60 Hz                                                                             |
| Consommation électrique             |                                                                                                    |
| Pendant l'impression                | 100 à 120V: 2.48 A, 59.5 W maximum, 200 à 240V: 2.46 A, 59.8 W maximum                             |
| En attente                          | 100 à 120V: 0.91 A, 2.18 W maximum, 200 à 240V: 0.91 A, 2.18 W maximum                             |
| Alimentation Secteur                | bloc alimentation universel 100 à 240V                                                             |
| Plage de température en             | 5°C à 40°C (41°F à 104°F)                                                                          |
| fonctionnement                      |                                                                                                    |
| Plage de température                | -40°C à 60°C(-40°F à 140°F)                                                                        |
| d'entreposage                       |                                                                                                    |
| Humidité relative en                | 25% à 85% RH (sans condensation)                                                                   |
| fonctionnement                      |                                                                                                    |
| Taux d'humidité d'entreposage       | 10% à 90% RH (sans condensation)                                                                   |
| Ventilation en entreposage          | A l'air ambiant                                                                                    |
| Résolution                          | 300 dpi (12 dots/mm)                                                                               |
| Méthode d'impression                | Thermique direct                                                                                   |
| Mode d'impression                   | Continu, en pré décollage (option), massicoté (option)                                             |
| Vitesse d'impression                |                                                                                                    |
| En mode continu et massicot         | 50.8 mm/sec. (2"/sec.), 76.2 mm/sec. (3"/sec.), 101.6 mm/sec. (4"/sec.),                           |
| En mode pré décollage               | 50.8 mm/sec. (2"/sec.)                                                                             |
| Largeur de média (support           | 25.4 mm (1.0") à 112 mm (4.4")                                                                     |
| siliconé inclus)                    |                                                                                                    |
| Largeur d'impression effective      | 105.7 mm (4.16")                                                                                   |
| (max.)                              |                                                                                                    |
| Dimension ( $W \times D \times H$ ) | $198.0 \text{ mm} \times 258.0 \text{ mm} \times 169.5 \text{ mm} (7.8" \times 10.2" \times 6.7")$ |
| Poids                               | 2.3 kg (5.07 lb) (sans le média)                                                                   |
| Types de codes à barres             | EAN8/13, EAN8/13 add on 2&5, UPC-A, UPC-E, UPC-A add on 2&5,                                       |
| disponibles                         | CODE39, CODE93, CODE128, EAN128, NW7, MSI, Industrial 2 of 5, ITF,                                 |
|                                     | RM4SCC, KIX-Code, POSTNET, PLESSEY, GS1 DataBar                                                    |
| Codes 2D disponibles                | Data matrix, PDF417, QR Code, Maxi Code, Micro PDF417                                              |
| Polices disponibles                 | Times Roman (6 tailles), Helvetica (6 tailles), Presentation (1 tailles), Letter                   |
|                                     | Gothic (1 tailles), Courier (2 tailles), Prestige Elite (2 tailles), OCR-A (1 type),               |
| D. A. A.                            | OCR-B (1 type), Kanji (3 tailles)                                                                  |
| Rotations                           | $0^{\circ}, 90^{\circ}, 180^{\circ}, 270^{\circ}$                                                  |
| Interface standard                  | Interface serie (RS-232C)                                                                          |
|                                     | Interface parallele (Centronics)                                                                   |
|                                     | [USB (V2.0)]                                                                                       |
|                                     | Interface Ethernet (10/100 Base)                                                                   |
|                                     | Emplacement Carte SD                                                                               |

Data Matrix<sup>TM</sup> est une marque de International Data Matrix Inc., U.S.
PDF417<sup>TM</sup> est une marque de Symbol Technologies Inc., US.
QR Code est une marque de DENSO CORPORATION

• Maxi Code est une marque de United Parcel Service of America, Inc., U.S.

Veuillez utiliser les cartes SD recommandées par TOSHIBA TEC, et disponibles auprès de votre revendeur . TOSHIBA TEC ou directement auprès de TOSHIBA TEC.

### A1.2 Options

| Option Name            | Туре            | Description                                                                                                    |
|------------------------|-----------------|----------------------------------------------------------------------------------------------------|
| Capot du bloc          | B-EV904-AC-QM-R | Fixé sur la base de l'imprimante, permet de loger                                                                                                    |
| d'alimentation secteur |                 | l'adaptateur secteur.                                                                                                    |
| Module Massicot        | B-EV204-F-QM-R  | Massicot coupe complète.                                                                                                    |
|                        | B-EV204-P-QM-R  | Massicot coupe partielle.                                                                                                    |
| Module de prédécollage | B-EV904-H-QM-R  | Quand cette option est installée à l'avant de<br>l'imprimante sur la sortie média, elle permet de<br>fonctionner en mode à la demande en détectant la<br>présence ou l'absence d'étiquette. |
| Support Média Externe  | B-EV904-PH-QM-R | Lorsque cette option est installée, il est possible<br>de charger en externe des rouleaux de diamètre<br>externe maximum 203 mm, sur mandrin interne<br>de 76.2 mm.                         |
|                        |                 |                                                                                                    |

#### NOTE:

Les options ci-dessus sont disponibles auprès de votre revendeur TOSHIBA TEC le plus proche, ou auprès de TOSHIBA TEC.

### A1.3 Media

Veuillez vous assurer que le média utilisé est approuvé par TOSHIBA TEC. La garantie ne s'applique pas lorsque le problème est causé par l'utilisation d'un média qui n'est pas approuvé par TOSHIBA TEC. Pour toute information concernant les média approuvés par TOSHIBA TEC, veuillez contacter un revendeur agréé TOSHIBA TEC.

#### A1.3.1 Types de Media

Vous trouverez ci-dessous les tailles et les formats des médias adaptés à cette imprimante.

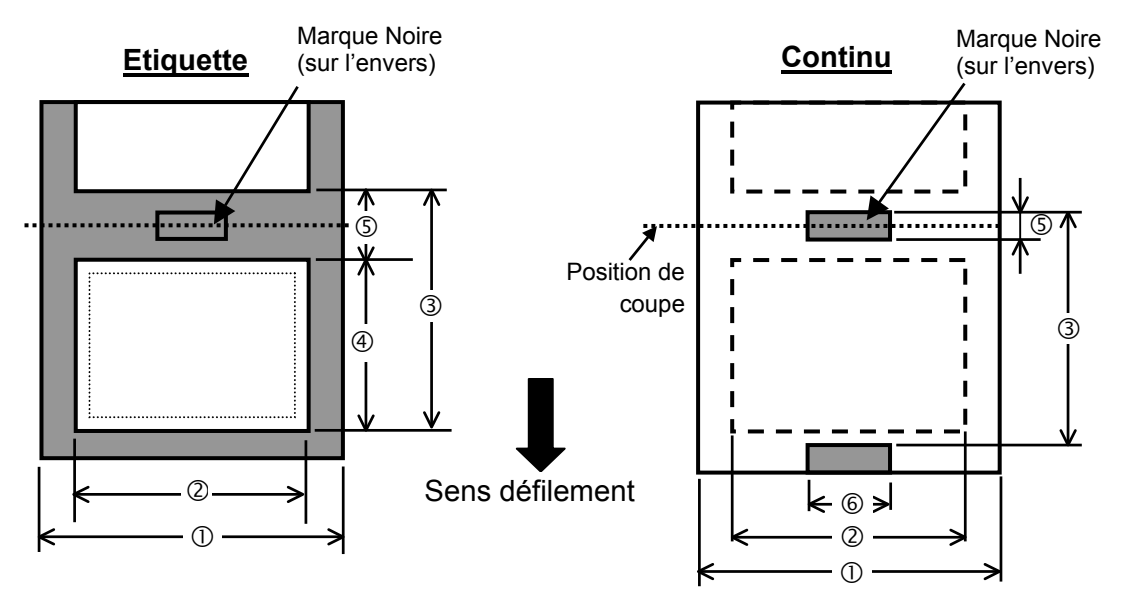

#### A1.3.1 Types de Media (suite)

|                                                                         |           |                                                      |                                                              |               | Unité: mm (Pouce) |  |
|-------------------------------------------------------------------------|-----------|------------------------------------------------------|--------------------------------------------------------------|---------------|-------------------|--|
| Mode d'impression                                                       |           |                                                      | Par lot En pré décollage                                     |               | Mode massicot     |  |
| ① Largeur avec support siliconé                                         |           | 25.4 -112 (1.0 -4.41)                                |                                                              |               |                   |  |
| <sup>©</sup> Largeur d'étiquette                                        |           |                                                      | 22.4-109 (0.88-4.29)                                         |               |                   |  |
|                                                                         | Etiquette | 203 dpi                                              | 10 - 999                                                     | 25.4 - 152.4  | 25.4 - 999        |  |
|                                                                         |           |                                                      | (0.39 - 39.3)                                                | (1.0 - 6)     | (1.0 - 39.3)      |  |
|                                                                         |           | 300 dpi                                              | 10 - 457.2                                                   | 25.4 - 152.4  | 25.4 - 457.2      |  |
| ③ Pas du média                                                          |           |                                                      | (0.39 – 18.0)                                                | (1.0 – 6)     | (1.0 - 18.0)      |  |
|                                                                         |           | 203 dpi                                              | 10 - 999                                                     |               | 25.4 - 999        |  |
|                                                                         | Continu   |                                                      | (0.39 - 39.3)                                                |               | (1.0 - 39.3)      |  |
|                                                                         | Continu   | 300 dni                                              | 10 - 457.2                                                   |               | 25.4 - 457.2      |  |
|                                                                         |           | 500 <b>u</b> pi                                      | (0.39 - 18.0)                                                |               | (1.0 - 18.0)      |  |
| <ul> <li>④ Longueur du média</li> <li>203 dp</li> <li>300 dp</li> </ul> |           | 203 dni                                              | 8 - 997                                                      | 23.4 - 150.4  | 19.4 – 993        |  |
|                                                                         |           | 205 upi                                              | (0.31 – 39.25)                                               | (0.92 - 5.92) | (1.0 – 39.1)      |  |
|                                                                         |           | 300 dpi                                              | 8 - 455.2 (0.31 - 17.9)                                      | 23.4 - 150.4  | 19.4 - 451.2      |  |
|                                                                         |           |                                                      |                                                              | (0.92 - 5.92) | (1.0 - 17.76)     |  |
| S Longueur de l'échenillage/ la                                         |           |                                                      | 20, 100(0.08, 0.39)                                          |               | 6.0-10.0          |  |
| marque noire                                                            |           |                                                      | 2.0-10.0 (0.08-0.39)                                         |               | (0.24 – 0.39)     |  |
| © Largeur de la marque noire                                            |           |                                                      | Min. 8.0 (0.31)                                              |               |                   |  |
| Épaisseur                                                               |           | 0.06 -0.19 (0.0024 -0.0075)                          |                                                              |               |                   |  |
| Diamètre externe maxi du rouleau                                        |           | Ø127 (5)                                             |                                                              |               |                   |  |
|                                                                         |           | Ø214 (8.42): avec le Support Média Externe installé. |                                                              |               |                   |  |
| Sens d'enroulement                                                      |           | Extérieur, (standard), Intérieur                     |                                                              |               |                   |  |
| Diamètre mandrin interne                                                |           |                                                      | 25.4 –38.1, ou 76.2 (1 –1.5, ou 3) <sup>(Voir NOTE 2.)</sup> |               |                   |  |
| NOTES:                                                                  |           |                                                      |                                                              |               |                   |  |

1. Pour assurer une bonne qualité et une bonne durée de vie de la tête, n'utilisez que les médias spécifiés par TOSHIBA TEC.

2. Pour utiliser des rouleaux média avec mandrin de 76.2-mm (3"), il faut utiliser l'adaptateur de diamètre 3" livré avec le Support Média Externe.

#### A1.3.2 Zone de Détection de la Cellule Echenillage

La cellule de transparence est fixe et elle est positionnée à 6.35 mm sur la droite du centre du média La cellule échenillage détecte l'espace entre deux étiquettes comme illustré ci-dessous.

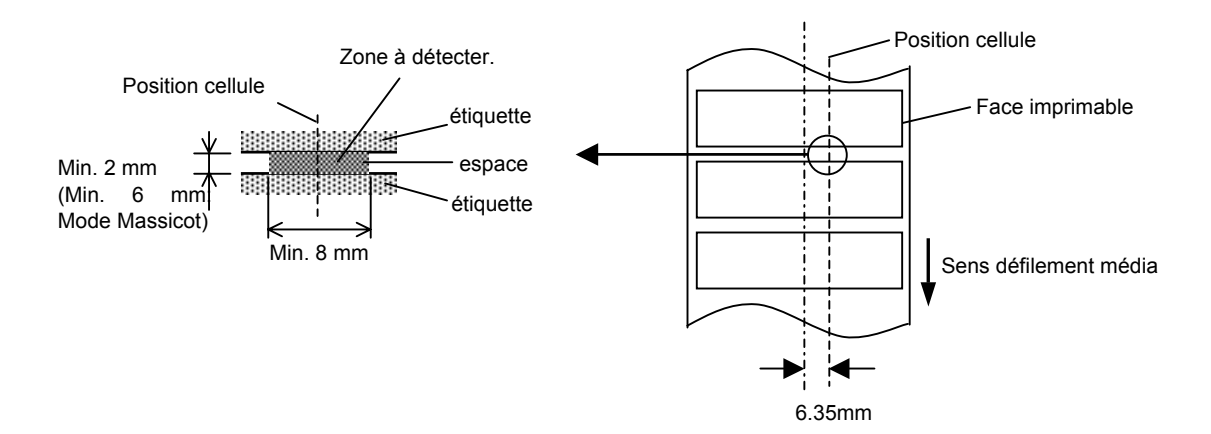

A1.3 Media

#### A1.3.3 Zone de Détection de la Cellule Marque Noire

La cellule de marque noire (réflexion) est mobile sur toute la largeur du média.

Le facteur de réflexion de la marque noire doit être de 10% ou moins pour une longueur d'onde de 950 nm.

La cellule marque noire doit être alignée avec le centre de la marque noire.

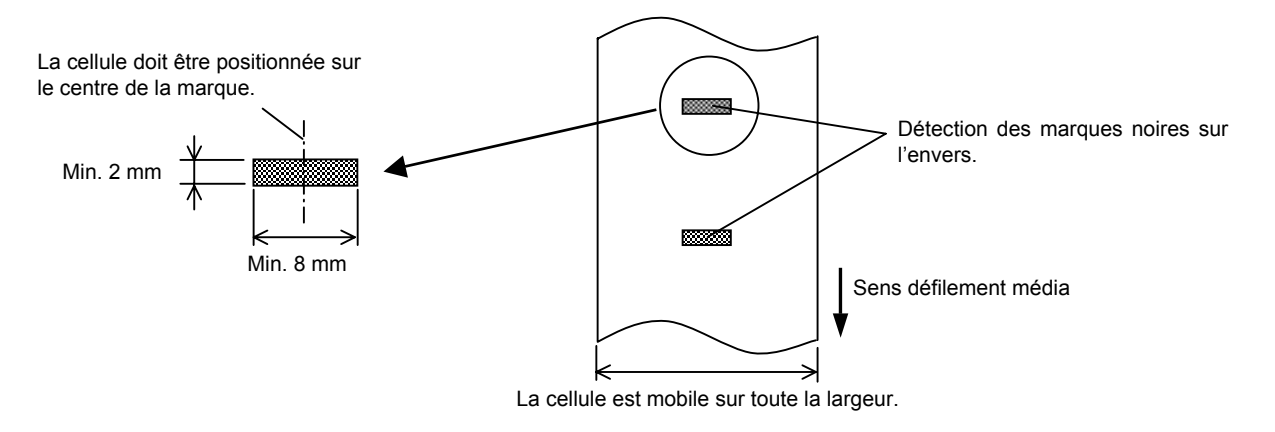

#### A1.3.4 Zone d'Impression Effective

La figure suivante illustre la relation entre la largeur de la tête et la largeur du média. (Pour le modèle GS14)

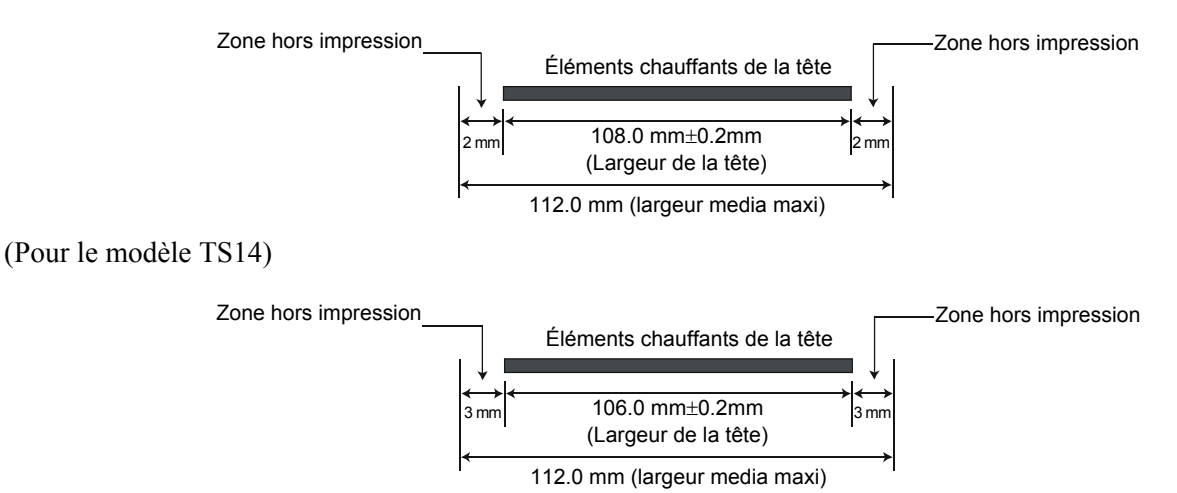

La figure suivante indique la zone d'impression effective sur le média.

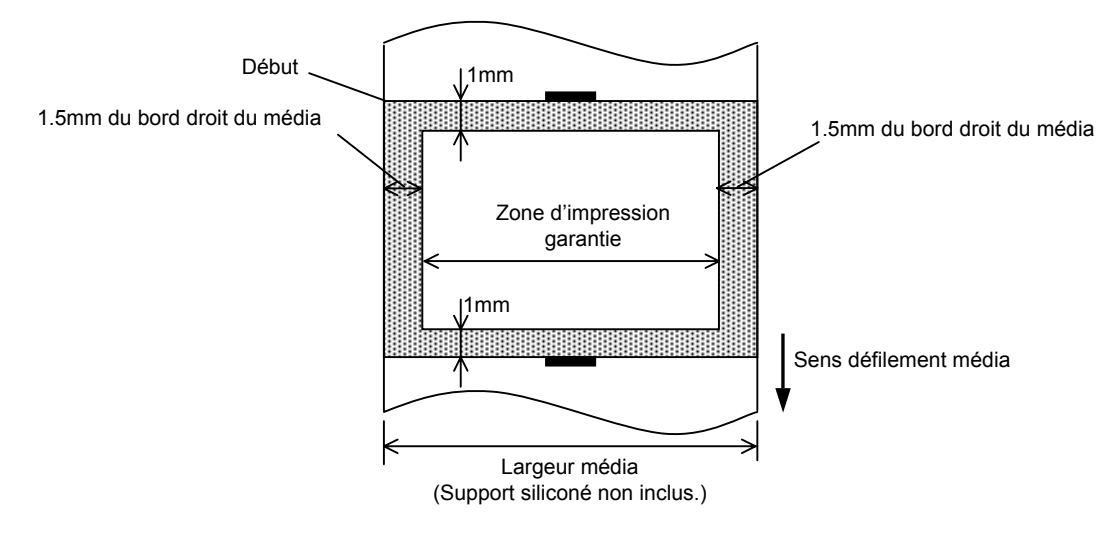

#### NOTES:

- 1. Assurez-vous de ne pas imprimer sur la bordure de 1.5 mm de votre média (zone grisée sur la figure ci-dessus). En effet, cela pourrait causer des plissements du film et entraîner une mauvaise qualité d'impression sur toute la zone d'impression.
- 2. Le centre du média est positionné sur le centre de la tête d'impression.
- 3. La qualité d'impression n'est pas garantie sur les trois premiers millimètres après la position d'arrêt de la tête (y compris 1mm dû au à la prise de vitesse au démarrage).
- 4. Le ratio moyen d'impression (noir) doit être 15% ou moins. Pour les codes à barre, le ratio d'impression doit être 30% ou moins.
- 5. L'épaisseur des lignes doit être comprise entre 3 et 12 points.

## ANNEXE 2 INTERFACE

#### ■ Câbles d'Interface

Pour éviter d'émettre et de recevoir des parasites, le câble doit répondre aux caractéristiques suivantes:

- Etre complètement blindé et équipé de connecteurs métalliques ou métallisés.
- Etre aussi court que possible.
- Ne doit pas être emmêlé avec le câble secteur.
- Ne doit pas être attaché à une goulotte électrique.

#### Description du Câble RS-232C

Le câble série utilisé pour connecter l'imprimante à l'ordinateur doit être de l'un des deux types suivants (9 pin ou 25 pin):

| Côté PC |       |        |       | Côté Printer |        |
|---------|-------|--------|-------|--------------|--------|
| Signal  | 9 pin | 25 pin |       | N° Broche.   | Signal |
|         |       |        |       | 1            | +5V    |
| RXD     | 2     | 3      | ◀     | 2            | TXD    |
| TXD     | 3     | 2      |       | 3            | RXD    |
| DTR     | 4     | 20     |       | 4            | RTS    |
| GND     | 5     | 7      | ← →   | 5            | GND    |
| DSR     | 6     | 6      | ◀──── | 6            | CTS    |
| RTS     | 7     | 4      |       | 7            | RTS    |
| CTS     | 8     | 5      | ◀     | 8            | CTS    |
|         |       |        |       | 9            | +5V    |

NOTE:

Utilisez un câble RS-232C avec un filetage de vis de fixation au pas américain (en pouces).

## GLOSSAIRE

#### Cellule d'échenillage

Cellule qui détecte par transparence la différence de potentiel entre l'étiquette et l'espace entre les étiquettes pour déterminer le début de l'impression.

#### Cellule de marque noire

Cellule qui détecte par réflexion la différence de potentiel entre la marque noire et la zone d'impression pour déterminer le début de l'impression.

#### Code à Barre

Codes représentant des caractères alphanumériques par une série de bandes blanches et noires de largeurs différentes. Ils sont utilisés dans des applications industrielles variées : fabrication, hôpitaux, librairies, revente, transports, magasinage etc. La lecture du code à barre est un moyen rapide et précis de saisir des informations, tandis qu'une saisie clavier a tendance à être lente et peu précise.

#### Consommables

Media et film

#### DPI

Points au pouce (Dots Per Inch) Unité exprimant la résolution de l'impression.

#### Echenillage

Zone entre deux étiquettes

#### Elément actif de la tête d'impression

La tête d'impression est constituée d'une ligne d'éléments actifs chauffants qui brûlent une petite zone du media thermique ou qui transfèrent un point de l'encre du film sur un media ordinaire.

#### Etiquette

Type de media avec une surface adhésive.

#### Film

Un film encré est utilisé pour transférer une image sur le média. En mode d'impression thermique par transfert, le film est chauffé par la tête et l'image se dépose sur le media.

#### **Impression thermique directe**

Méthode d'impression qui ne nécessite pas de film mais un media thermosensible qui réagit à la chaleur. La tête thermique chauffe directement le media ce qui a pour effet de transférer l'impression sur le media.

#### Impression transfert thermique

Méthode d'impression où la tête chauffe un film qui contient de l'encre mélangée à une résine de fixation, avec pour effet de transférer la résine colorée sur le media

#### IPS

Pouces par seconde (Inch per second) Unité exprimant la vitesse d'impression.

#### Marque noire

Marque imprimée sur le media afin que l'impression se fasse toujours au même endroit grâce à la détection de cette marque.

#### Media

Matière sur laquelle est réalisée l'impression : étiquettes, papier continu, cartonnette, bande caroll, papier perforé etc.

#### **Mode Batch**

Mode où l'impression se fait en continu à concurrence du nombre d'impressions demandé.

#### Mode de pré décollage

Dispositif utilisé pour décoller les étiquettes de leur support.

#### Mode massicoté

Mode de fonctionnement de l'imprimante lorsque le massicot optionnel est installé pour couper automatiquement le media après l'impression. La commande d'impression spécifie de couper à chaque impression, ou un nombre d'impressions entre chaque coupe.

#### Pilote d'imprimante

Programme qui convertit les requêtes d'impression de l'application dans un langage compréhensible par l'imprimante.

#### Police

Jeu de caractères alphanumériques dans un style donné, exemple Helvetica, Courier, Times

#### Résolution

Degré de précision avec laquelle une image est reproduite. L'unité élémentaire de l'image est appelée un pixel. Lorsque la résolution augmente, le nombre de pixels s'accroît et l'image est plus détaillée.

#### **Tête d'impression thermique**

Tête d'impression utilisant le mode d'impression transfert thermique ou thermique direct.

#### Ticket

Type de media sans adhésif mais avec marque noire pour indiquer la zone d'impression. Le plus souvent, les tickets sont en fait des cartonnettes ou un autre matériau durable.

#### Vitesse d'impression

Vitesse à laquelle l'impression se réalise. La vitesse est exprimée en ips (pouces par seconde)

TOSHIBA TEC CORPORATION

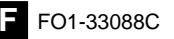